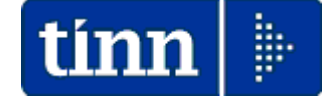

# Guida Operativa

# nuova procedura

# CU770 Rel. 2.2.3.1

Data rilascio: 06 Febbraio 2020

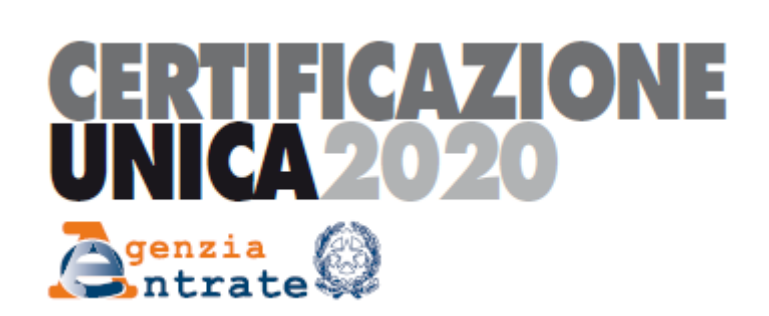

| 🚥 Gestione dati CU e 770 - TINN                                                                                                    |                                                                                                    |
|----------------------------------------------------------------------------------------------------|----------------------------------------------------------------------------------------------------|
| Finestra Strumenti Opzioni Procedure Guida                                                                                                    |                                                                                                    |
| <mark>8</mark>   <u>P</u> 2 🏥 🧰   🎓                                                                                                    | •                                                                                                    |
| Procedure applicative                                                                                                    | Procedure / 2020 / CU / Gestione CU                                                                            |
| Procedure   Tabelle di base   2015   2016   2017   2018   2019   2020   Percipienti   F24   CU   Gestione CU   Utilità   Stampa modelli ministeriali   Creazione file per fornitura telematica | Pati fornitura<br>Frontespizio<br>Quadro CT<br>Cettificazione unica<br>Elimina dichiarazione<br>→ Duplica dati |
| Strumenti di sistema                                                                                                    |                                                                                                    |
| Preferiti                                                                                                    |                                                                                                    |
| Collegamenti                                                                                                    | <>                                                                                                    |
| admin 2020 27/01/2020 DBCU77                                                                                                    | 0_Test_Aug GESTORE PREDEFINITO                                                                                 |
|                                                                                                    |                                                                                                    |

# Elenco delle funzioni di base Intermediari (1 di 1) Questa funzione è presente nel menù: > > Tabelle di base

Con la dicitura:

- Intermediari
- o Azioni Richieste
  - ✓ Controllare o Inserire ex novo i dati dell'intermediario

| INTERMEDIARI - Tabelle CU e 770 - Gestione dati CU e 770                |   |
|-------------------------------------------------------------------------|---|
| Finestra Opzioni Dati Guida                                             |   |
| 🗋 🕃 📕   🛪 🤊   🔍 🔶 🔶                                                     |   |
| Tino PEBSONA GIUBIDICA V Contino Scoole 810 96 CE Numero isorizione CAE |   |
| Tipo fornitore     01 - Soggetti che inviano le proprie dichiarazioni.  | ~ |
| Denominazione o cognome COMUNE DI                                       |   |
| Codice intermediario                                                    |   |
|                                                                         |   |

# Enti

Questa funzione è presente nel menù:

> Tabelle di base

Con la dicitura:

> Enti

o Azioni Richieste

✓ Inserire o controllare i dati dell'Ente acquisendo in automatico, se necessario, la licenza d'uso.

| 🎟 ENTI - Tabel       | le CU e 770 - Gestione dati CU e 770                                        |
|----------------------|-----------------------------------------------------------------------------|
| Finestra Opzioni     | i Dati Guida                                                                |
| 🗋 😥 🔳                | ★ ヴ   Q ← →                                                                 |
|                      |                                                                             |
| Codice ente          | Codice fiscale o partita IVA                                                |
| Denominazione        |                                                                             |
| Chiave di attivazior | ne licenza d'uso                                                            |
|                      | Connessioni                                                                 |
|                      | DriverName-Teterbace (Core Lab)/Databace-102.169.2.249/DPDACHE              |
| DBPAGHE              | DriverName=Interbase (Core Lab);Database=192.100.3.240.DbFAGHE              |
| DBPAGHEW3            | DriverName=Interbase (Core Lab);Database=192.168.3.248:DBPAGHEW3 Suggerisci |
| DBFINAZIARIA         | DriverName=Interbase (Core Lab);Database=192.168.3.248:DBEUROCF             |
| Desurses deli        |                                                                             |
| Recupera dati        |                                                                             |
| Comune               | Prov. CAP                                                                   |
| Indirizzo            | VIA P.UMBERTO, 89                                                           |
| Telefono             | FAX FAX                                                                     |
| Email                |                                                                             |
| Codice attività      | 841110 Operazioni particolari Eventi eccezionali                            |
|                      |                                                                             |

| Campo                                   | DESCRIZIONE                                                                                                    |
|-----------------------------------------|----------------------------------------------------------------------------------------------------|
| Denominazione<br>Ente<br>Codice Fiscale | <ul> <li>Inserendo la Denominazione dell'Ente ed il Codice Fiscale è possibile, tramite il bottone<br/>"Acquisisci Licenza", accedere ai servizi Tinn di verifica e, superati i controlli, avere<br/>trasferita la "Chiave di attivazione licenza d'uso"</li> <li>Nel caso di mancato superamento dei controlli sarà visualizzato un messaggio di attenzione</li> </ul> |
| Connessioni                             | <ul> <li>Alcune funzioni del CU 2020 richiedono la specifica delle connessione per il<br/>reperimento dei dati necessari. Il bottone "Suggerisci" propone automaticamente i dati<br/>che eventualmente possono essere modificati.</li> </ul>                                                                                                    |
| Recupera dati<br>da DBPAGHE             | • Il test di avvenuta corretta indicazione delle connessioni si attua cliccando su questo bottone che, se le connessioni sono state correttamente indicate, restituirà i dati nei campi successivi.                                                                                                    |

(1 di 1)

#### Dati Fornitura

(1 di 1)

Questa funzione è presente nel menù:

> 2020

o Gestione CU

Con la dicitura:

# Dati Fornitura

#### o Azioni Richieste

✓ I "Dati della Fornitura DEVONO ESSERE SEMPRE E COMUNQUE INSERITI di anno in anno (anche se sono gli stessi già indicati nelle precedenti dichiarazioni CU o 770).

| 🚥 DATI FORNITURA - CU e 770 2020 - Gestione dati CU e 770          |   |
|--------------------------------------------------------------------|---|
| Finestra Opzioni Dati Guida                                        |   |
| 🗋 🕃 📕   🛪 🤊   🔍 é 🔺                                                | - |
| Ente 1 COMUNE DI                                                   |   |
| Tipo fornitore 01 - Soggetti che inviano le proprie dichiarazioni. | * |
| Codice fiscale                                                     |   |
|                                                                    |   |

|                                                                                                    | Fro                                                                                                    | ontespizio                                                                                           |                                           | (1 di 4)                                                                                          |
|----------------------------------------------------------------------------------------------------|----------------------------------------------------------------------------------------------------|----------------------------------------------------------------------------------------------------|-------------------------------------------|---------------------------------------------------------------------------------------------------|
| uesta funzione è pr                                                                                                    | esente nel menù:                                                                                                    |                                                                                                    |                                           |                                                                                                   |
| • Con la dicitura:                                                                                                    | Gestione CU<br>: <b>io</b><br>te<br>'adeguare i dati del F                                                                                                    | -rontespizio                                                                                         |                                           | Ove possibile i dati del<br>frontespizio vengono<br>"copiati e proposti dal<br>precedente"        |
| FRONTESPIZIO CERT                                                                                                    | IFICAZIONE UNICA - CU                                                                                                    | Je 770 2020                                                                                          | Gestione dati CU                          | e 770 🛛 🔍 🗖                                                                                       |
| Finestra Opzioni Dati r                                                                                                    | Suida                                                                                                    |                                                                                                    |                                           |                                                                                                   |
| 🗋 🔂 🔳 🛛 🛪                                                                                                    | n Q + +                                                                                                    |                                                                                                    |                                           |                                                                                                   |
|                                                                                                    |                                                                                                    |                                                                                                    |                                           |                                                                                                   |
| Ente 1 COMUNE DI<br>Desorizione FRONTESPEZIO<br>Tipo Percipienti con nuovi o<br>Percipienti con nuovi o                                                                                                    | DIPENDENTI DA PAGHE - TRA1<br>ati Bloc                                                                                                    | CCATO                                                                                                | Con dati forzati 📃                        | Copia dal precedente                                                                              |
| Ente 1 COMUNE DI<br>Descrizione FRONTESPEZIO<br>Tipo Percipienti con nuovi o<br>Percipienti scartati<br>o dati co Percipienti scartati<br>o dati co Percipienti da annullare                                                                                                    | DIPENDENTI DA PAGHE - TRA1<br>ati v Bio<br>3ti ICHIARAZIONE E DATI R                                                                                                    | ITATI IL<br>ccato 🗌<br>IELATIM AL SOSTITUT                                                           | Con dati forzati 📃                        | Copia dal precedente                                                                              |
| Ente 1 COMUNE DI<br>Descrizione FRONTESPEZIO<br>Tipo Percipienti con nuovi o<br>Percipienti con nuovi o<br>Tipo di o Percipienti scartati<br>e dati re Percipienti da annullare<br>Percipienti da sostituire<br>Dati rela Percipienti da file Agen                                                                                                    | DIPENDENTI DA PAGHE - TRA1<br>lati v Blo<br>ati<br>ICHIARAZIONE E DATI R<br>di comunicazione<br>Annu                                                                        | ITATI IL<br>ccato 🔄<br>(ELATIM AL SOSTITUT<br>Jliamento 📄                                            | Con dati forzati 📃<br>O<br>Sostituzione 📃 | Prog.     Copia dal precedente     Id frontespizio semplificato                                   |
| Ente 1 COMUNE DI<br>Descrizione FRONTESPEZIO<br>Tipo Percipienti con nuovi o<br>Percipienti con nuovi o<br>Tipo di o Percipienti scartati<br>e dati re Percipienti da annullare<br>Percipienti da sostituire<br>Dati rela Percipienti da file Agen<br>firmatario della comunicazione                                                                                                    | DIPENDENTI DA PAGHE - TRA1<br>ati Blo<br>ati ICHIARAZIONE E DATI R<br>di comunicazione Annu<br>zia Cognome ovvero Denominazione<br>COMUNE DI                                | ITATI IL<br>ccato<br>{ELATIM AL SOSTITUT<br>ullamento                                                | Con dati forzati  O Sostituzione Nome     | Prog. Copia dal precedente<br>Id frontespizio semplificato                                        |
| Ente 1 COMUNE DI<br>Descrizione FRONTESPEZIO<br>Tipo Percipienti con nuovi o<br>Percipienti con nuovi o<br>Percipienti scartati<br>e dati re<br>Percipienti da annullare<br>Percipienti da file Agen<br>firmatario della comunicazione<br>Firma della comunicazione                                                                                                    | DIPENDENTI DA PAGHE - TRA1<br>ati Blo<br>ati ICHIARAZIONE E DATI F<br>di comunicazione Annu<br>zia Cognome ovvero Denominazione<br>COMUNE DI COMUNE DI                      | TTATI IL<br>ccato<br>ELATIM AL SOSTITUT                                                              | Con dati forzati                          | Prog. Prog. Copia dal precedente Id frontespizio semplificato Eventi ecc.                         |
| Ente         1         COMUNE DI           Descrizione         FRONTESPEZIO           Tipo         Percipienti con nuovi o           Percipienti con nuovi o         Percipienti scartati           e dati re         Percipienti da annullaro           Percipienti da sostituire         Percipienti da file Agen           firmatario della comunicazione         Firma della comunicazione           mpegno alla trasmissione         telematica | DIPENDENTI DA PAGHE - TRA1<br>ati Blo<br>ati ICHIARAZIONE E DATI F<br>di comunicazione Annu<br>zia Comunicazione COMUNE DI Codioe Fiscale<br>Codioe Fiscale []<br>Fax Indir | TTATI IL<br>ccato<br>ELATIM AL SOSTITUT<br>ullamento<br>izzo di posta elettronica<br>STIONEPERSONALE | Con dati forzati                          | Prog.     Copia dal precedente      Id frontespizio semplificato      Eventi ecc.      a Telefono |

| Campo                    | DESCRIZIONE                                                                                                    |
|--------------------------|----------------------------------------------------------------------------------------------------|
| Descrizione              | In associazione ad ogni frontespizio è possibile inserire un commento che lo caratterizzi.<br>In questo modo sarà possibile immediatamente conoscerne il contenuto utile soprattutto se<br>dovesse trattarsi di frontespizi contenenti dati scartati, o annullati, o ecc                                                                                                    |
| DATO NON MODIFICABILE !! | <ul> <li>Ogni frontespizio deve essere obbligatoriamente caratterizzato con l'indicazione del TIPO.</li> <li>Percipienti con Nuovi Dati: è da utilizzare nella casistica più generalizzata e come primo frontespizio da inserire e che accoglierà i dati da importare dalle procedure Paghe e Contabilità e comunque tutte le volte che si debbano inserire per la prima volta in assoluto nuovi percipienti.</li> <li>Percipienti Scartati: è da utilizzare quando, eseguito l'invio telematico, l'Agenzia delle Entrate comunica che alcune dichiarazioni sono state scartate e quindi è necessario eseguire le modifiche del caso e provvedere ad inserire le dichiarazioni dei percipienti interessati in un nuovo frontespizio, quindi tutte le volte che si debbano inserire dichiarazioni di percipienti già presenti in precedenti frontespizi e che l'Agenzia delle Entrate ha scartato (scarto = dichiarazione non acquisita/inesistente)</li> <li>Percipienti da annullare: è da utilizzare quando, eseguito l'invio telematico, ci si è accorti che una dichiarazione è errata o più probabilmente risulta doppia, quindi è da utilizzare tutte le volte che si debbano annullare dichiarazione di percipienti già presenti in precedenti frontespizi de CORRETTAMENTE acquisiti dall'Agenzia delle Entrate. (annullamento = dichiarazione inesistente)</li> <li>Percipienti da sostituire: è da utilizzare quando, eseguito l'invio telematico, ci si è accorti che una dichiarazione è errata e quindi è da utilizzare tutte le volte che si debbano sostituire dichiarazione integralmento = dichiarazione inesistente)</li> <li>Percipienti da sostituire: è da utilizzare quando, eseguito l'invio telematico, ci si è accorti che una dichiarazione è errata e quindi è da utilizzare tutte le volte che si debbano sostituire dichiarazione integralmento = dichiarazione inesistente)</li> <li>Percipienti da sostituire: contespizi de utilizzare tutte le volte che si debbano sostituire dichiarazione integralmente rimpiazzata)</li> <li>Percipienti da file Agenzia:</li></ul> |

# Guida Procedura < CU770 Rel. 2.2.3.1 >

|                                           |                                                                                                    |                          |                 |           | F                 | rontespi                                  | zio                                 |                  |                  |                   | (2 di 4)               |
|-------------------------------------------|----------------------------------------------------------------------------------------------------|--------------------------|-----------------|-----------|-------------------|-------------------------------------------|-------------------------------------|------------------|------------------|-------------------|------------------------|
|                                           | PIZIO CERT                                                                                          | TIFICAZI                 | ONE U           | NICA -    | CU e 770 2        | 2020 - Gest                               | tione dati CU                       | e 770            |                  |                   |                        |
| Finestra Opzi                             | ioni Dati                                                                                           | Guida                    |                 |           |                   |                                           |                                     |                  |                  |                   |                        |
|                                           | X                                                                                                   | 9                        |                 | •         | •                 |                                           |                                     |                  |                  |                   | -                      |
| Ente 1                                    | COMUNE DI                                                                                           |                          |                 |           | ]                 |                                           |                                     |                  |                  | •• Prog.          | 1                      |
| Descrizione                               | FRONTESPEZ                                                                                          | IO DIPEN                 | DENTI D         | )A PAGHE  | - TRATTATI        | IL                                        |                                     |                  |                  | Copia dal preced  | lente 🔽                |
| Tipo Percipi                              | ienti con nuo                                                                                       | vi dati 🔽                |                 |           | Bloccato (        |                                           | Con dati forza                      | ati 📃 🛛 I        | d frontespizio s | emplificato       |                        |
| Tipo di dichiaraz<br>e dati relativi al s | zione<br>sostituto                                                                                  | DATI RE                  | LATIM A         | L RAPPRE  | SENTANTE FI       | RMATARIO DEL                              | LA COMUNICAZIO                      | DNE              |                  |                   |                        |
| Dati relativi al ra                       | ppresentante                                                                                        | Codice                   | fiscale         |           | Codice c          | arica C                                   | odice fiscale socie                 | tà o ente dichia | Irante           |                   |                        |
| firmatario della c                        | comunicazion                                                                                        |                          |                 |           | 14                | ) [                                       |                                     |                  |                  |                   |                        |
| Firma della comu                          |                                                                                                    |                          |                 |           |                   | MARIA                                     | CONCETTA                            |                  |                  |                   |                        |
| telematica                                | ISTRISSIONE                                                                                         |                          |                 |           |                   |                                           |                                     |                  |                  |                   |                        |
| Barra degli stru 🛾                        | In FRONT                                                                                            | ESP IZIO                 | CERT            | FICAZIO   | ONE UNICA         | - CU e 770                                | 2020 - Gest                         | tione dati       | CU e 770         |                   |                        |
| F                                         | Finestra C                                                                                          | pzioni I                 | Dati            | Guida     |                   |                                           |                                     |                  |                  |                   |                        |
| _                                         |                                                                                                    |                          | ×               | 9         | Q 🔶               | +                                         |                                     |                  |                  |                   |                        |
|                                           | Ente                                                                                                | і сомим                  | NE DI           |           |                   |                                           |                                     |                  |                  |                   | Prog. 1                |
|                                           | Descrizione                                                                                         | FRONTE                   | ESPEZIC         | ) DIPENDE | NTI DA PAGH       | IE - TRATTATI                             | IL                                  |                  |                  | C                 | opia dal precedente 🔽  |
| -                                         | Tipo Per                                                                                            | cipienti cor             | n nuovi -       | dati 💌    |                   | Bloccato                                  |                                     | Con dati forz    | ati 📃 lo         | d frontespizio se | mplificato             |
|                                           | Tipo di dichia<br>e dati relativi                                                                   | arazione<br>al sostituto |                 | FIRMA DEI | LA COMUNICA       | ZIONE                                     |                                     |                  |                  |                   |                        |
|                                           | Dati relativi a                                                                                     | l rappreser              | ntante          | Numero    | comunicazioni r   | elative a certifica                       | azioni lavoro dipend                | lente ed assimil | ati              | Calcola           |                        |
|                                           | Firma della co                                                                                      | omunicazio               | one             | Numero    | comunicazioni n   | elative a certifica                       | izioni lavoro autono                | orno e provvigio | ni               |                   | -                      |
|                                           | Impegno alla                                                                                        | trasmissio               | <br>ne          | Numero    | comunicazioni     |                                           |                                     |                  |                  |                   |                        |
|                                           | telematica                                                                                          |                          |                 |           |                   |                                           |                                     | Qu               | adro CT 📃        |                   |                        |
|                                           |                                                                                                    |                          |                 | FIRMA D   | EL DICHIARAN      | ITE ,                                     |                                     |                  | Fi               | rmato dal dichiar | rante 🔽                |
|                                           |                                                                                                    |                          | MITTE           |           |                   |                                           | CU - 770                            | 2020 6-          |                  | CI 770            |                        |
|                                           |                                                                                                    | Finestra                 | Opzio           | ni Dati   | Guida             |                                           | - CU e 770                          | 2020 - Ge        | stione dati      | CU e 770          |                        |
|                                           |                                                                                                    |                          | 2               | ×         | 9                 | 2 + +                                     |                                     |                  |                  |                   |                        |
|                                           |                                                                                                    | Ente                     | 1 C             | OMUNE DI  |                   |                                           |                                     |                  |                  |                   | Prog. 1                |
|                                           |                                                                                                    | Descrizi                 | ione FF         | RONTESPEZ | IO DIPENDENT      | 'I DA PAGHE - TF                          | ATTATI IL                           |                  |                  |                   | Copia dal precedente 🔽 |
|                                           | Tipo Percipienti con nuovi dati 🔽 Bloccato 🗌 Con dati forzati 🗌 Id frontespizio semplificato        |                          |                 |           |                   |                                           |                                     |                  |                  |                   |                        |
|                                           | Tipo di dichiarazione IMPEGNO ALLA TRASMISSIONE TELEMATICA e dati relativi al sostituto             |                          |                 |           |                   |                                           |                                     |                  |                  |                   |                        |
|                                           | Dati relativi al rappresentante<br>firmatario della comunicazione<br>Codice fiscale dell'incaricato |                          |                 |           |                   |                                           |                                     |                  |                  |                   |                        |
|                                           |                                                                                                    | Firma del                | lla comur       | nicazione | Impegno<br>ich. p | a presentare in via<br>redisposta dal con | telematica la dichiara<br>tribuente | azione           |                  |                   |                        |
|                                           |                                                                                                    | Impegno<br>telematic     | alla trasi<br>a | missione  | Odich. p          | oredisposta da chi (                      | :ffettua l'invio                    |                  |                  |                   |                        |
|                                           |                                                                                                    |                          |                 |           | Data dell'im      | pegno //                                  | 15                                  |                  |                  |                   |                        |
|                                           |                                                                                                    |                          |                 |           | FIRMA DEL         |                                           | TTA                                 |                  |                  | Firmato dall'ico  | aricato 🔽              |
|                                           |                                                                                                    |                          |                 |           |                   |                                           |                                     |                  |                  |                   |                        |
|                                           |                                                                                                    |                          |                 |           |                   |                                           |                                     |                  |                  |                   |                        |

# Frontespizio

(3 di 4)

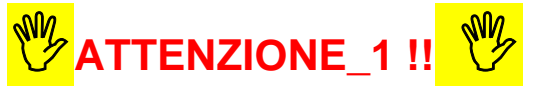

Ad ogni frontespizio è strettamente collegata tutta le gestione dei dati ad esso associata !!.

Infatti le successive funzioni di gestione richiederanno sempre l'indicazione del numero di frontespizio su cui operare !!.

Il motivo è riconducibile all'eventuale (speriamo mai... viste le sanzioni annunciate) necessità di rieseguire un successivo invio di Annullamento o Sostituzione di qualche certificazione, che quindi dovrà essere associata ad un nuovo specifico frontespizio.

😕 Attenzione\_2 !!: 💛

Si consiglia espressamente di gestire Frontespizi separati per tipologia di "Certificazione " in modo da avere per esempio il Frontespizio:

- n° 1 per Dipendenti
- n° 2 per Autonomi
- n° 3 per Espropri
- > n° 4 per Redditi assimilati a lavoro dipendente (se gestiti a parte)

In diretta corrispondenza con la creazione dei file di estrazione prodotti dalle Procedure di Paghe e Contabilità. (vedere Guide Operative)

Guida Procedura < CU770 Rel. 2.2.3.1 > **Frontespizio** Gestione dati CU e 770 - TINN Finestra Strumenti Opzioni Procedure Guida ₽<u>₽</u> ::::: III Procedure / 2020 / CU / Creazione file per fornitura telematica Procedure applicative Procedure
 Tabelle di base
 2015
 2016
 2017 📴 Crea file CU 6 2018 - 2019 <u>6</u> 2020 Perc 👝 F24 CU Importazione dati 🚡 Gestione CU 11 hilità Stampa modelli ministeriali Creazione file per fornitura telematica Strumenti di sistema Preferiti Collegamenti GESTORE PREDEFINITO admir 2020 27/01/2020 DBCU770\_Test\_Aug

Per ragioni di sicurezza l'esecuzione della funzione:

# ► CREA file CU"

Inibisce le "modifiche" su tutti i dati collegati a quel Frontespizio presentando il messaggio sotto riportato:

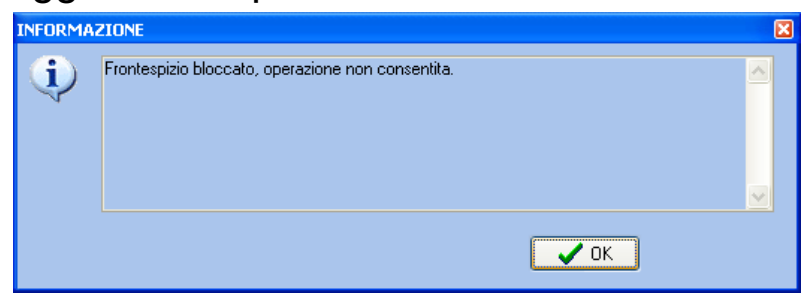

L'abilitazione alla modifica dei dati deve essere sbloccata disattivando l'apposito indicatore presente nel Frontespizio (come nell'esempio sotto riportato)

| 🚥 FRONTESPIZIO CERTIFICAZIONE UNICA - CU e 770 2020 - Gestione dati CU e 770                                                                                                    |
|----------------------------------------------------------------------------------------------------|
| Finestra Opzioni Dati Guida                                                                                                    |
| □ ▷ ■   × ッ   Q ← →                                                                                                    |
| Ente 1 COMUNE DI                                                                                                    |
| Desorizione FRONTESPEZIO DIPENDENTI DA PAGHE - TRATTATI IL Copia dal precedente 🗸                                                                                                    |
| Tipo Percipienti con nuovi dati 💌 Bloocato 🗌 🔨 Con dati forzati 🗌 Id frontespizio semplificato                                                                                                    |
| Tipo di dichiarazione TIPO DI DICHIARAZIONE E DATI RELATIM AL SOSTITUTO                                                                                                    |
| e dati relativi al sostituto         Dati relativi al rappresentante<br>firmatario della comunicazione         Firma della comunicazione         Impegno alla trasmissione         telematica             Tipo di comunicazione         Cognome ovvero Denominazione         Codioe Fiscale         Codioe Fiscale         Elematica             Fax         Indirizzo di posta elettronica |
|                                                                                                    |

(4 di 4)

#### Importa da File Tinn

Questa funzione è presente nel menù:

> 2020

o CU

Importazione Dati

Con la dicitura:

#### Importa da file TINN

#### o Azioni Richieste

- ✓ Importare i dati estratti dalle procedure (vedere anche Guida CU 2020 Paghe 5083)
- ✓ Prestare attenzione nella selezione/indicazione del nome del file in diretta relazione a quanto indicato nel precedente paragrafo. Infatti dalle Procedure Paghe e Contabilità potrebbero essere stati generarti diversi nomi di file estratti in diretta relazione con la tipologia di Certificazioni e di conseguenza di N° Frontespizio da utilizzare !!

| 🚥 IMPORTA DATI DA FILE CU 2                                         | 020 TRACCIATO TINN                                                                                                    | - CU e 770 2020 - Gestione dati            | i CU e 770 📃 🗖 🛃                        |  |  |
|---------------------------------------------------------------------|----------------------------------------------------------------------------------------------------|--------------------------------------------|-----------------------------------------|--|--|
| Finestra Opzioni Dati Guida                                         |                                                                                                    |                                            |                                         |  |  |
| B B B   X 9                                                         |                                                                                                    |                                            |                                         |  |  |
| FAP                                                                 | FARE UNA COPIA DEI DATI PRIMA DI AVVIARE L'IMPORT<br>PERCHE' LE INFORMAZIONI PRESENTI SARANNO<br>SOVRASCRITTE E AGGIORNATE |                                            |                                         |  |  |
| Frontespizio Ente 1 COMUNE I                                        | I                                                                                                    | Bloccato 🗸 Dati                            | forzati 🔽 Annullamento 🗌 Sostituzione 🗌 |  |  |
| Descrizione 01° - DIPENDENT                                         | TI - NUOVI DATI                                                                                                    |                                            | Percipienti con nuovi dati PRG 1        |  |  |
| Import da PAGHE (mport da Fi<br>Nome file C:\Programmi\TINN\Risorse | NANZIARIA<br>_Umane\Paghe_2\daticu                                                                                         | Modalità di import                         | E                                       |  |  |
| ✓ Lavoro dipendente Lavoro autonomo                                 | Tipo inserimento P<br>P - da paghe TINN<br>F - da finanziaria TINN<br>7 - da CU770 2020<br>M - manuale<br>A - altro        | Accoda     Car     Avvia import     Annull | a import                                |  |  |
| Visualizza tutto                                                    | Visualizza errori                                                                                                    | ampa info                                  | Conferma dati DK                        |  |  |
|                                                                     |                                                                                                    |                                            |                                         |  |  |

| Campo                | DESCRIZIONE                                    |
|----------------------|------------------------------------------------|
| Frontespizio<br>Ente | E' obbligatorio selezionare il frontespizio. " |

(1 di 2)

# Importa da File Tinn

(2 di 2)

Esempio di importazioni da PAGHE

| Finestra Opzioni Dati Guida         FarRe UNA COPIA DEI DATI PRIMA DI AVVIARE L'IMPORT<br>PERCHE' LE INFORMAZIONI PRESENTI SARANNO<br>SOVRASCRITTE E AGGIORNATE         Fortespio       Ete 1         COMARE DI COMARE DI COMARE DI Biscotto Dati forzati - Anodamento - Sostituatore - Descotiano (III-ODENCETI - MUOVI DATI - Percepienti con nuovi dati - PRo 1         Import da FAGHE (Innort da FINANZIARIA)         Nome file (L'Programm\TINNYRitorse UmaneyPaghe_2\daticu<br>- Lavoro autonomo - P- da paghe INN<br>- r da forzitati TINN<br>- r da COMARE DI - da forzitati TINN<br>- r da COMARE DI - REPLICIO GENERALE<br>- ELENCO DATI DA REGISTRARE NELLA TABELLA - RECORD_D<br>- Comare dati DI - PRESISTRARE NELLA TABELLA - RECORD_D<br>- Comare dati DI - PRESISTRARE NELLA TABELLA - RECORD_D<br>- Comare dati DI - COMERCIALE<br>- COMARE COMARE DI - COMARE DI - CO                                                                                                    | 🚥 IMPORTA DATI DA FILE CU 2020 TRACCIATO TINN                                                                                                    | - CU e 770 2020 - Gestione dati CU e 770                                             |  |  |  |
|----------------------------------------------------------------------------------------------------|----------------------------------------------------------------------------------------------------|--------------------------------------------------------------------------------------|--|--|--|
| FARE UNA COPIA DEI DATI PRIMA DI AVVIARE L'IMPORT PERCHE' LE INFORMAZIONI PRESENTI SARANNO SOVRASCRITTE E AGGIORNATE      Percipienti con nuovi dall'a di fonziti e Annulamento estudione     Desotisone     Inport da FINANZIARIA Nome file C-VPogramm/TINN/Risore_Umane/Paghe_Zudaicu     Modalià di impot     Lavoro dipendente     Tigo inserimento     P- da paghe TINN     F- da franziata TINN     F- da franziata TIN     F- da franziata TIN     F- da franziata TIN     F- da franziata TIN     F- da franziata TIN     F- da franziata TIN     F- da franziata TIN     F- da franziata TIN     F- da franziata TIN     F- da franziata TIN     F- da franziata TIN     F- da franziata TIN     F- da fra                                                                                                    | Finestra Opzioni Dati Guida                                                                                                    |                                                                                      |  |  |  |
| FARE UNA COPIA DEI DATI PRIMA DI AVVIARE L'IMPORT<br>PERCHE' LE INFORMAZIONI PRESENTI SARANNO<br>SOVRASCRITTE E AGGIORNATE         Frontespaio       Ene 1 COMUNE DI BIOCOLO DI BIOCOLO DI BIOCOL                                                                                                    | B B I X 9   4 + +                                                                                                    |                                                                                      |  |  |  |
| Frontespisio Ene 1 COMUNE DI Biocotione Biocotione Discritione Discritione Di                                                                                                    | FARE UNA COPIA DEI DATI PRIMA DI AVVIARE L'IMPORT<br>PERCHE' LE INFORMAZIONI PRESENTI SARANNO<br>SOVRASCRITTE E AGGIORNATE                                                                                                    |                                                                                      |  |  |  |
| Desontaone Percipienti con nuovi dali PRG I Import da FINANZIARIA Nome file Percipienti con nuovi dali PRG I Import da FINANZIARIA Nome file Percipienti con nuovi dali PRG I Import da FINANZIARIA Nome file Percipienti con nuovi dali PRG I Import da FINANZIARIA Nome file Percipienti con nuovi dali PRG I Import da FINANZIARIA Nome file Percipienti con nuovi dali PRG I Import da FINANZIARIA Nome file Percipienti con nuovi dali PRG I Import da FINANZIARIA Nome file Percipienti con nuovi dali PRG I Import da FINANZIARIA Percipienti con nuovi dali PRG I Import da FINANZIARIA Percipienti con nuovi dali PRG I Import da FINANZIARIA Percipienti con nuovi dali PRG I Import da FINANZIARIA Percipienti con nuovi dali PRG I Import da FINANZIARIA Percipienti con nuovi dali PRG I Import da FINANZIARIA Percipienti Percipienti con nuovi dali PRG I Import da FINANZIARIA Percipienti Percipienti con nuovi dali PRG I Import da FINANZIARIA Percipienti Percipienti con nuovi dali PRG I Import da FINANZIARIA Percipienti Percipienti con nuovi dali PRG I Import da FINANZIARIA Percipienti Percipienti con nuovi dali PRG I Import da FINANZIARIA Percipienti Percipienti Pe                                                                                                    | Frontespizio Ente 1 COMUNE DI                                                                                                    | Bloccato 🔽 Dati forzati 🗹 Annullamento 🗌 Sostituzione 🗌                              |  |  |  |
| Import da PAGHE       (mport da FINANZIARIA)         Nome file       C.VFrogramm\TINN\Risorse_Umane\Paghe_2\daticu                                                                                                    | Descrizione 01° - DIPENDENTI - NUOVI DATI                                                                                                    | Percipienti con nuovi dati PRG 1                                                     |  |  |  |
| ENTE 1 - GESTORE PREDEFINITO - RIEPILOGO GENERALE                                                                                                    | Import da PAGHE Import da FINANZIARIA<br>Nome file C:\Programmi\TINN\Risorse_Umane\Paghe_2\daticu<br>V Lavoro dipendente Tipo inserimento P<br>Lavoro autonomo P - da paghe TINN<br>F - da finanziaria TINN<br>7 - da CU770 2020<br>M - manuale<br>A - atro | Modalità di import<br>Accoda Cancella prima di importare Avvia import Annulla import |  |  |  |
| COD_FISCALE_P_NA-<br>DENOMINAZIONE_COGNDME<br>NOME - ADRIANA ADELE<br>SESSO - F<br>DATA_NASCITA - 30/01/1952<br>ELENCO DATI DA REGISTRARE NELLA TABELLARECORD_D<br>DA002009 - CATEGORIE_RARTICOLARI -<br>ESITO REGISTRAZIONE: OK<br>ELENCO DATI DA REGISTRARE NELLA TABELLARECORD_G<br>Visualizza tutto<br>Visualizza tutto<br>Visuali | ENTE 1 - GESTORE PREDEFINITO - RIEPILOGO GENERALE                                                                                                    | INFORMAZIONE                                                                         |  |  |  |
| ELERICO DATI DA REGISTRARE NELLA TABELLA L. RECORD_G                                                                                                    | COD_FISCALE_P_MA_<br>DENOMINAZIONE_COGNOME -<br>NOME - ADRIANA ADELE<br>SESSO - F<br>DATA_NASCITA - 30/01/1952                                                                                                    | Operazione eseguita.                                                                 |  |  |  |
| ELENCO DATI DA REGISTRARE NELLA TABELLARECORD_G                                                                                                    | ELENCO DATI DA REGISTINARE NELLA TABELLA (                                                                                                    |                                                                                      |  |  |  |
| Visualizza tuto Visualizza enoi Stampa info Conferma dati DK 1º PREMERE OK e<br>2º CONFERMARE cliccando<br>sul bottone "Conferma dati C                                                                                                    | ELENCO DATI DA REGISTRARE NELLA TABELLA                                                                                                    | D_G                                                                                  |  |  |  |
| Visualizza tutto Visualizza enoi Stampa info Conferma dati DK 1º PREMERE OK e<br>2º CONFERMARE cliccando<br>sul bottone "Conferma dati C                                                                                                    |                                                                                                    |                                                                                      |  |  |  |
|                                                                                                    | Visualizza tutto Visualizza errori Stampa info                                                                                                    | 1° PREMERE OK e<br>2° CONFERMARE cliccando<br>sul bottone "Conferma dati C           |  |  |  |

Prima di confermare la definitiva acquisizione dei dati (punto 2°) è possibile visualizzare eventuali errori e decidere di conseguenza se confermare l'acquisizione dei dati oppure no.

#### Certificazione Unica

(1 di 32)

Questa funzione è presente nel menù:

- > 2020
  - o CU

• Gestione CU

Con la dicitura:

Certificazione Unica

# o Azioni Richieste

✓ Utilizzare per eseguire i controlli ed eventuali manutenzioni sui dati

|                                               | 🚥 CERTIFICAZIONE UNICA - CU e 770 2020 - Ge                                                                                                    | stione dati CU e 770                                                                                        |
|-----------------------------------------------|----------------------------------------------------------------------------------------------------|----------------------------------------------------------------------------------------------------|
|                                               | Finestra Opzioni Dati Guida                                                                                                    |                                                                                                    |
|                                               | ■ ■ ■   × ゥ Q + →                                                                                                    | 🔍 Assegna percipiente                                                                                       |
|                                               | Frontespizio Ente                                                                                                    | Bloccato Dati forzati Annullamento Sostituzione PRG                                                         |
|                                               | Certificazione<br>Cognome Nome 2                                                                                                    | 3                                                                                                    |
| Tenendo fis<br>utilizzare il<br>percipienti i | ssata la SEZIONE selezionata è possibil<br>l "navigatore" per "gestire" tutti i dati de<br>interessati a quella specifica SEZIONE.                                                                                                    | e<br>progr. CU Tipo operazione<br>Firmato PRG                                                               |
| SEZIONI                                       | LAVORO DIPENDENTE<br>DATI FISCALI<br>Redditi<br>Ritenute<br>730/2019 dichiarante<br>Assistenza fiscale sospesa<br>730/2019 coniuge<br>Oneri detraibili<br>Detrazioni e crediti<br>Previdenza complementare<br>Oneri deducibili<br>Altri dati e Campione d'Italia<br>Redditi assoggettati<br>Compensi anni precedenti<br>Dati relativi ai conguagli<br>Premi di risultato<br>Dati relativi ai conguagli<br>Premi di risultato<br>Dati relativi ai conguagli<br>Premi di risultato<br>Dati relativi ai conguagli<br>Premi di risultato<br>Dati relativi ai conguagli<br>Premi di risultato<br>Dati relativi ai conguagli<br>Premi di risultato<br>Dati relativi ai conguagli<br>Premi di risultato<br>Dati PREVIDENZIALI<br>Lavoratori subordinati<br>Dipendenti pubblici<br>Parasubordinati<br>Altri enti<br>INAIL<br>LAVORO AUTONOMO<br>Dati fiscali<br>Dati previdenziali<br>Redditi da altri soggetti<br>Pignoramenti<br>Espropri altre indenn. interessi<br>LOCAZIONI BREVI<br>Dati locazioni brevi | o modo, SEZIONE per SEZIONE, si potranno far "scorrere" i dati<br>blicazione di tutti i controlli del caso. |

#### Elimina Dichiarazione

Questa funzione è presente nel menù:

- ▶ 2020
  - o CU
    - Gestione CU

Con la dicitura:

# > Elimina Dichiarazione

# o Azioni Richieste

✓ Utilizzare solo nei casi strettamente necessari !!!.

| 🎟 Elimina dichiarazio            | one - CU e 770 2020 - Gestione dati CU e 770                                                                                 | _ 🗆 🔀     |
|----------------------------------|----------------------------------------------------------------------------------------------------|-----------|
| Finestra Opzioni Dati            | i Guida                                                                                                    |           |
|                                  | x 9 🔍 🕹 🔸 🔸                                                                                                    | -         |
| Frontespizio Ente<br>Descrizione | Blocoato Dati forzati Annullamento Sost                                                                                      | iituzione |
| FARE (<br>Questo pu              | UNA COPIA DEI DATI PRIMA DI AVVIARE LA MANUTENZIONE<br>PERCHE' LE INFORMAZIONI PRESENTI SARANNO<br>SOVRASCRITTE E AGGIORNATE |           |
|                                  |                                                                                                    |           |

| Funzione | DESCRIZIONE                                                                                                    |
|----------|----------------------------------------------------------------------------------------------------|
| Elimina  | Con questa funzione è possibile eliminare integralmente una dichiarazione anche in caso di semplice errato inserimento del Tipo Frontespizio. |

(1 di 1)

# Duplicazione dati

Questa funzione è presente nel menù:

> 2020

o CU

• Gestione CU

Con la dicitura:

> Duplicazione dati

o Azioni Richieste

✓ Nei casi di:

- Dichiarazioni Scartate: che quindi sono da correggere e rinviare
- Dichiarazioni da Annullare
- Dichiarazioni da Sostituire

E' OBBLIGATORIO eseguire questa funzione di "Duplicazione Dati" richiamando le dichiarazioni dagli ultimi frontespizi in cui risiedono.

Infatti su frontespizi di tipo:

- Percipienti Scartati
- Percipienti da annullare
- Percipienti da sostituire

Non è possibile inserire nuove certificazioni che potranno essere acquisite solo con questa funzione di "Duplicazione Dati" e, solo dopo, essere disponibili per le manutenzioni del caso e quindi inviabili telematicamente all'Agenzia delle Entrate.

| 🚥 Duplica dati -         | CU e 770 20 | 20 - Gestione dat    | i CU e 770       |            |                                       |          |
|--------------------------|-------------|----------------------|------------------|------------|---------------------------------------|----------|
| Finestra Opzioni         | Dati Guida  |                      |                  |            |                                       |          |
|                          | X 9         | Q 🔶                  | +                |            |                                       | -        |
|                          |             |                      | ORI              | GINE       |                                       |          |
| <u>Frontespizio</u> Ente |             |                      |                  | Bloccato 📃 | Dati forzati 📄 Annullamento 📄 Sostit  | uzione   |
| Descrizione              |             |                      |                  |            | P                                     | RG       |
| Drag a column head       |             | by that column       |                  |            |                                       |          |
| Elabora 💌 Codice fis     | scale 💌 Den | ominazione o cognome | •                | ▼ Nome     |                                       |          |
|                          |             |                      |                  |            |                                       |          |
|                          |             |                      |                  |            |                                       |          |
|                          |             | 2N                   |                  |            |                                       |          |
|                          |             | <14                  | u uata tu uispia | y>         |                                       |          |
|                          |             |                      |                  |            |                                       |          |
|                          |             |                      |                  |            |                                       |          |
| Seleziona                |             |                      |                  |            |                                       |          |
| OTutti                   | Deseleziona | ld ir                | ivio precedente  |            | Sposta senza dup                      | licare 📃 |
|                          |             |                      | DESTI            | NAZIONE    |                                       |          |
| <u>Frontespizio</u> Ente |             |                      |                  | Q Bloccato | Dati forzati 📄 Annullamento 📄 Sostitu | Jzione   |
| Descrizione              |             |                      |                  |            | PI                                    | RG       |
|                          |             |                      |                  |            |                                       |          |
|                          |             |                      |                  |            |                                       |          |

(1 di 1)

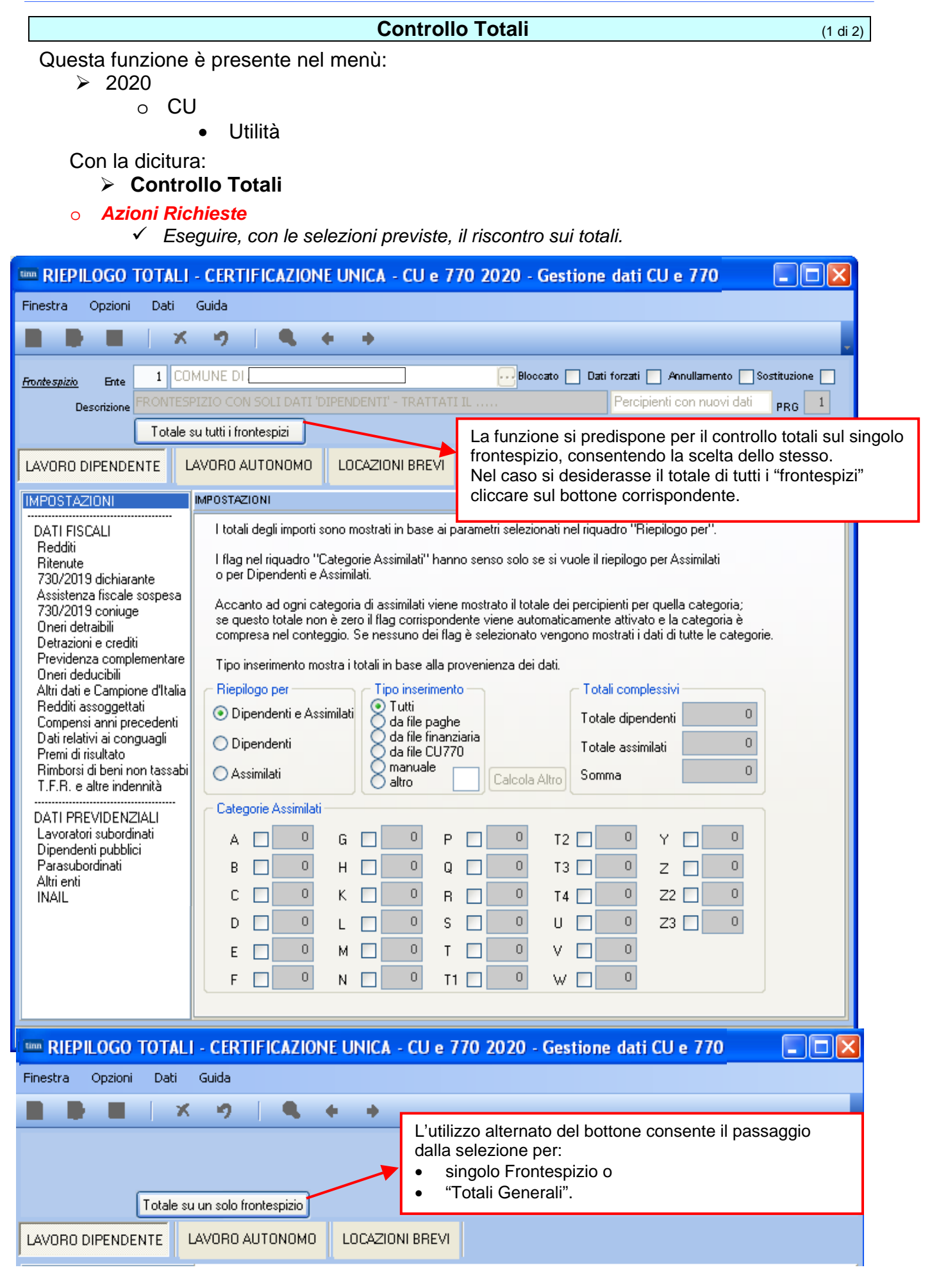

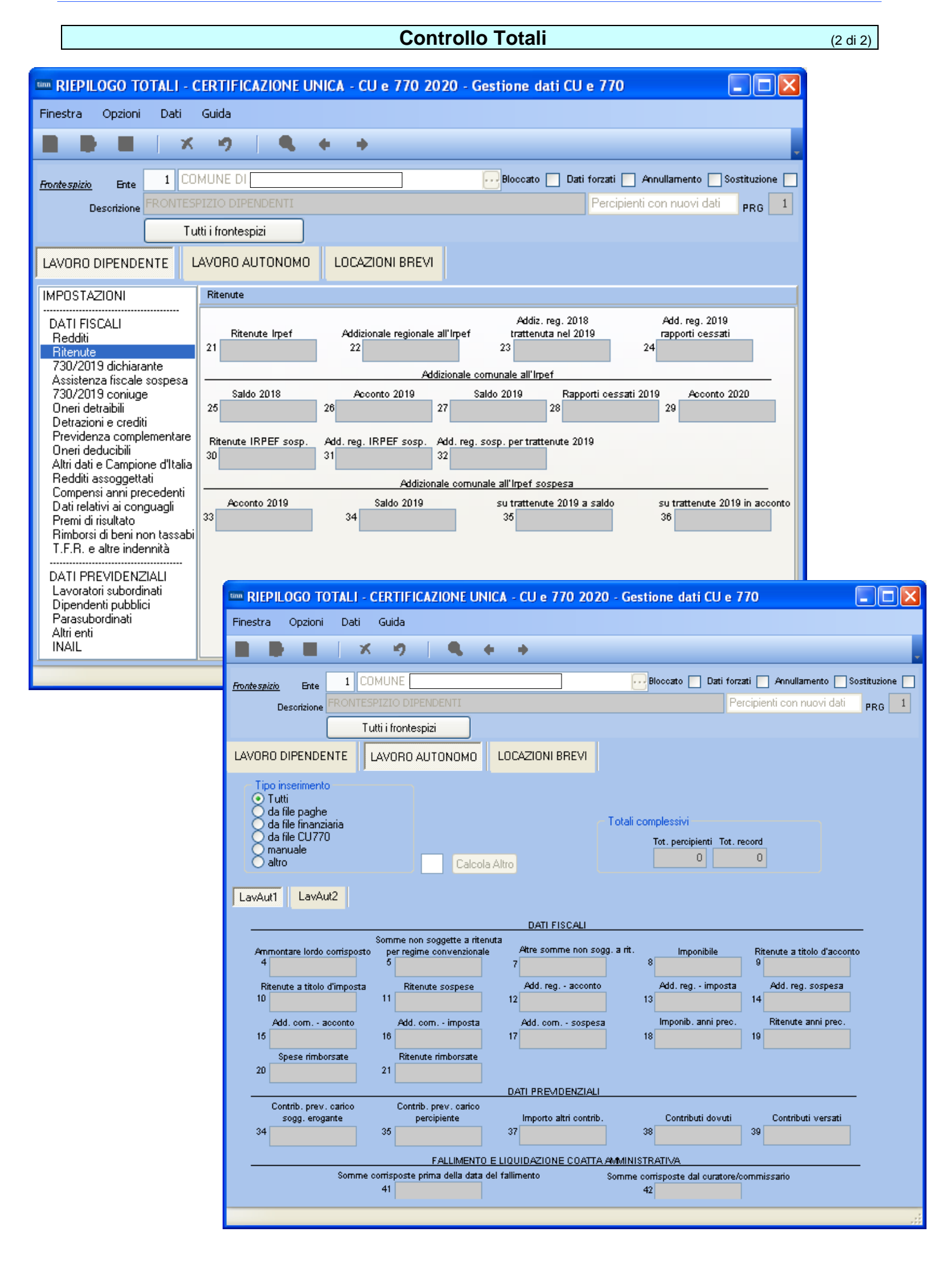

# Controllo dati CU - Paghe

Questa funzione è presente nel menù:

- > 2020
  - o CU

Utilità

Con la dicitura:

Controllo dati CU - Paghe

• Funzionalità:

 Questa funzione consente un confronto immediato per singola sezione, tra i dati presenti nelle certificazioni e quanto sviluppato nella procedura Paghe da cui ha origine il dato.

• Azioni Richieste:

✓ Eseguire, con le selezioni previste, il riscontro sui totali.

- 1) Il primo passo sarà quello di selezionare la sezione da controllare. Si consiglia di controllare una sezione alla volta.
- 2) Il secondo passo sarà la selezione dei "Frontespizi" da controllare ed eventualmente anche il "Tipo Inserimento" (Paghe, Finanziaria, Altro... ecc..)
- 3) Eseguite queste impostazioni si potrà cliccare sul bottone "Mostra nella griglia". Dopo alcuni "secondi o minuti" di elaborazione si attiverà la sezione "Dati"

| 📟 Controllo dati CU - Paghe - CU e 770 2020                                                                                                    | - Gestione dati CU e 770                                                                        |                                                                                                    |
|----------------------------------------------------------------------------------------------------|-------------------------------------------------------------------------------------------------|----------------------------------------------------------------------------------------------------|
| Finestra Opzioni Dati Guida                                                                                                    |                                                                                                 |                                                                                                    |
| ■ <b>■</b> ■   × ゥ   <b>۹</b> +                                                                                                    | +                                                                                               |                                                                                                    |
| Impostazioni Dati Dettagli                                                                                                    |                                                                                                 |                                                                                                    |
| Sezioni CU                                                                                                    |                                                                                                 |                                                                                                    |
| 1       ✓ Redditi         □ Detrazioni e crediti       □         □ Oneri detraibili       □         □ Lavoratori subordinati       □         □ Altri enti       □ | ] Ritenute<br>] Compensi anni precedenti<br>] Previdenza complementare<br>] Dipendenti pubblici | <ul> <li>730 dichiarante e coniuge</li> <li>Dati relativi ai conguagli</li> <li>Oneri deducibili</li> <li>Parasubordinati</li> </ul> |
|                                                                                                    |                                                                                                 |                                                                                                    |
|                                                                                                    |                                                                                                 |                                                                                                    |
| Certificazione unica                                                                                                    |                                                                                                 |                                                                                                    |
| Drag a column header here to group by that column                                                                                                    | Drag a column header here                                                                       |                                                                                                    |
| Elabora  Frontespizio Descrizione                                                                                                    | Elabora 💌 Tipo ins 💌                                                                            |                                                                                                    |
| I   FRONTESPIZIO CC                                                                                                    | 2<br><no data="" display="" to=""></no>                                                         | 3<br>Mostra nella griglia                                                                                                    |
|                                                                                                    |                                                                                                 |                                                                                                    |
|                                                                                                    |                                                                                                 |                                                                                                    |
|                                                                                                    |                                                                                                 |                                                                                                    |

TINN Srl

(1 di 5)

#### Controllo dati CU - Paghe

(2 di 5)

4) Nella sezione Dati sono elencati tutti i "campi" con l'indicazione delle differenze.

Nell'esempio costruito non risultano dati nella CU mentre è presente un valore considerevole sulPaghe...

Questo potrebbe dipendere da un eventuale errore nella selezione del Frontespizio come descritto nel precedente §

Comunque, per conoscere il dettaglio dei soggetti interessati è possibile agire su bottone "Dettagli".

| Controllo dati CU - Paghe - CU | Je 770 2020 - Ge  | estione dati CL | e 770             |                  |
|--------------------------------|-------------------|-----------------|-------------------|------------------|
|                                | <b>4</b> + +      |                 |                   |                  |
| Impostazioni Dati Dettagli     |                   |                 |                   |                  |
|                                |                   |                 |                   |                  |
| SEZIONE                        | NOME_CAMPO 📃 💌    | VALORE_CU [     | ▼ VALORE_DB       | CU - DB 💌        |
| REDDITI                        | DB001001+DB001002 | €0,             | 00 € 5.253.173,02 | € 5.253.173,02   |
| REDDITI                        | DB001003          | €0,             | 00,00€ 0,00       | € 0,00           |
| REDDITI                        | DB001004          | €0,             | 00,00€ 0,00       | € 0,00           |
| REDDITI                        | DB001005          | €0,             | 00,00€ 0,00       | € 0,00           |
|                                |                   |                 |                   |                  |
|                                |                   |                 |                   | Esporta su Excel |
|                                |                   |                 |                   |                  |
| scale del percipiente          |                   |                 |                   | Mod. N.          |

# CERTIFICAZIONE LAVORO DIPENDENTE, ASSIMILATI ED ASSISTENZA FISCALE

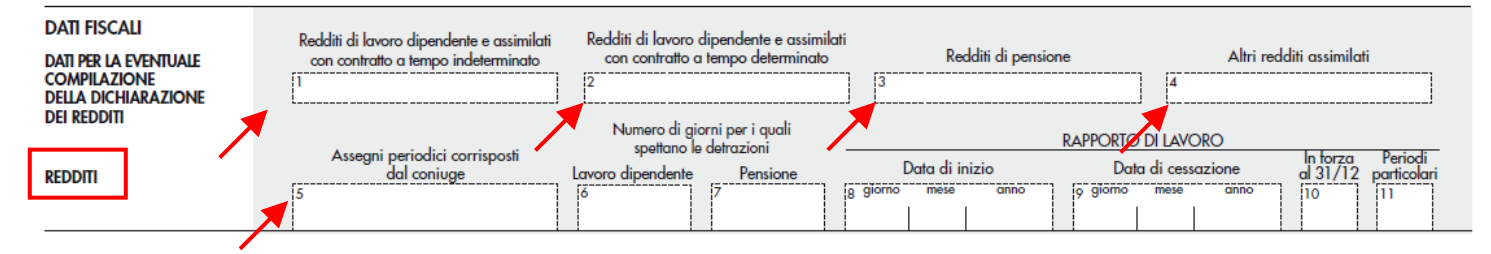

Codi

# Controllo dati CU - Paghe

(3 di 5)

5) Dopo aver selezionato "Dettagli" sarà possibile indicare il "nome" del campo (anche eseguendo un "Copia e Incolla" dalla sezione Dati). Per ottenere il dettaglio analitico dei percipienti interessati, cliccare sul bottone "Visualizza differenze". In questo modo sarà immediato comprendere le motivazioni e l'origine di eventuali squadrature.

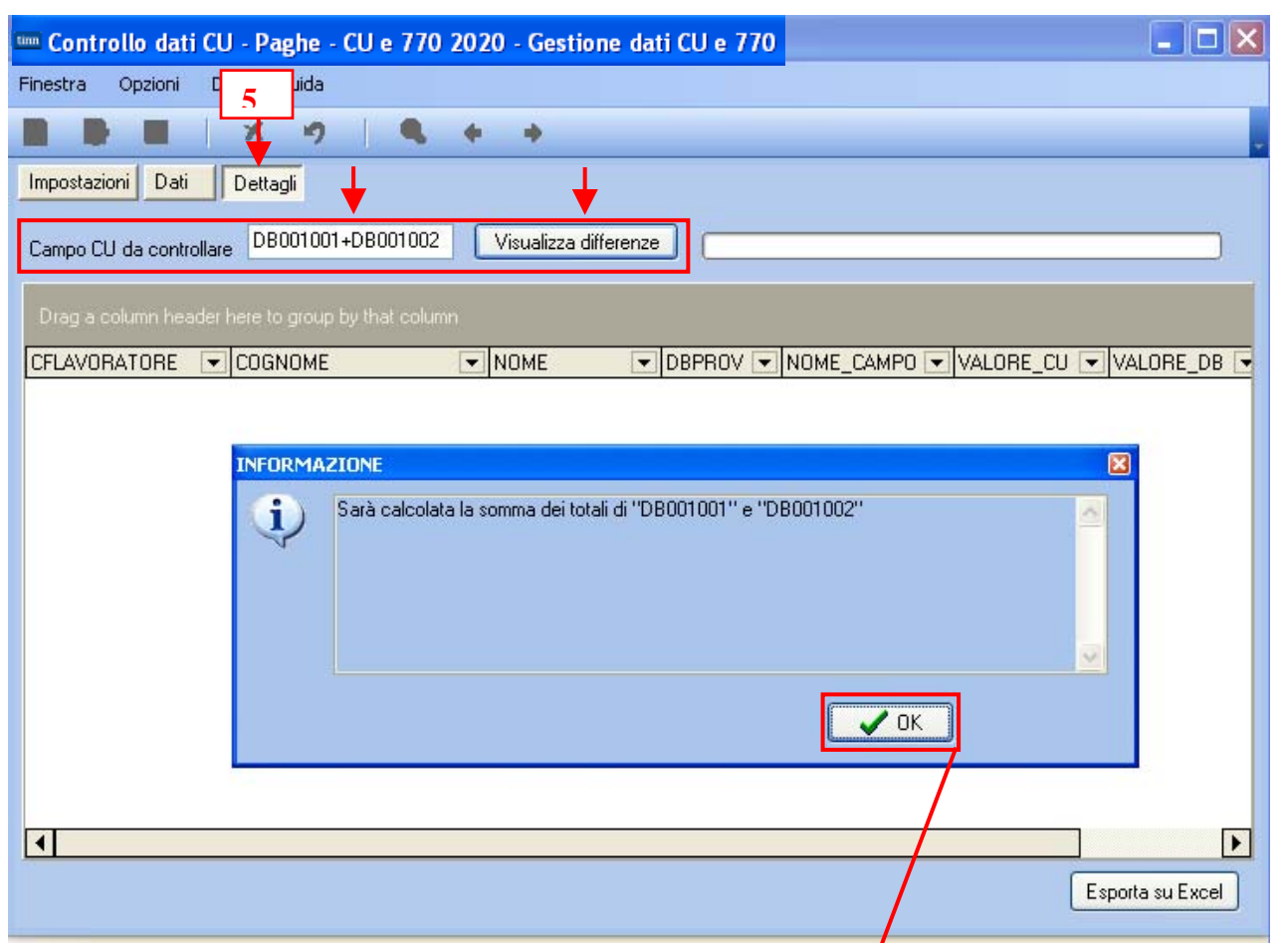

# Ecco il risultato: l'elenco di tutti i soggetti interessati estraibili anche su excel

| tinn | Co     | ntrollo da   | iti C   | U - Paghe - | CU e 770 20 | 20   | - Gestione       | dati CU e 77  | 0    | /           |             |                     |   |
|------|--------|--------------|---------|-------------|-------------|------|------------------|---------------|------|-------------|-------------|---------------------|---|
| Fir  | nestra | a Opzioni    | Da      | ati Guida   |             |      |                  |               | _/   |             |             |                     |   |
|      |        |              |         | X 9         |             |      |                  |               | /    |             |             |                     |   |
| Ir   | nposl  | tazioni Dat  | i  [    | Dettagli    |             |      |                  |               | /    |             |             |                     |   |
| c    | ampo   | o CU da cont | rollare | DB001001+C  | 8001002     | /isu | alizza differenz | e             |      |             |             |                     |   |
|      | Drag   |              |         |             |             |      |                  |               |      |             |             |                     |   |
|      | FLA    | /ORATORE     | -       | COGNOME 💌   | NOME        | •    | DBPROV 💌         | NOME_CAMPO    | •    | VALORE_CU 💌 | VALORE_DB 💌 | CU - DB 💌           |   |
| В    | D      |              | 94A     |             | FRANCESCO   |      | Р                | DB001001+DB00 | 1002 | € 0,00      | € 24.236,96 | € 24.236,96         |   |
| В    | D      |              | 94Y     |             | MARCO       |      | Р                | DB001001+DB00 | 1002 | € 0,00      | € 27.980,94 | € 27.980,94         |   |
| В    | G      |              | 63J     |             | IGNAZIO     |      | Р                | DB001001+DB00 | 1002 | € 0,00      | € 21.554,33 | <b>€</b> 21.554,33  |   |
| В    | L      | 9            | 141     |             | GIUSEPPA    |      | Р                | DB001001+DB00 | 1002 | € 0,00      | € 21.979,22 | € 21.979,22         |   |
| В    | L      | 4            | 4E      |             | RITA        |      | Р                | DB001001+DB00 | 1002 | € 0,00      | € 18.049,10 | € 18.049,10         |   |
| В    | L      |              | 94Z     |             | ALESSANDRO  |      | Р                | DB001001+DB00 | 1002 | € 0,00      | € 21.720,46 | € 21.720,46         |   |
| В    | L      |              | 4H      |             | RITA        |      | Р                | DB001001+DB00 | 1002 | € 0,00      | € 22.719,75 | € 22.719,75         |   |
| В    | L!     |              | 94A     |             | DANILA      |      | Р                | DB001001+DB00 | 1002 | € 0,00      | € 20.752,05 | € 20.752,05         |   |
| В    | IL:    |              | 94Y     |             | MARIANGELA  |      | P                | DB001001+DB00 | 1002 | € 0,00      | € 28.069,85 | <b>-€</b> 28.069,85 | ◄ |
|      |        |              |         | <u> </u>    | I           |      |                  | 1             |      | 1           | Esporta s   | su Excel            |   |

# Guida Procedura < CU770 Rel. 2.2.3.1 >

# Controllo dati CU – Paghe (casi particolari della sezione 730 dichiarante e coniuge) (4 di 5)

I Dati presenti nella sezione della CU:

"730 dichiarante e coniuge" • per specifiche indicazioni presenti nelle istruzioni fornite dal'AEE, devono essere così indicati:

<< Nel caso in cui sia pervenuto per il singolo percipiente un modello 730/4 integrativo di un precedente mod. 730/4 Ordinario, i punti da 61 a 128 devono essere compilati con le modalità di seguito descritte:

Nel caso di mod. 730/4 integrativo, per ciascun tributo nella CU deve essere riportato l'importo che risulta dall'operazione finale di conguaglio effettuata dal sostituto d'imposta che tiene conto di quanto operato sia con il primo modello 730/4 che di quello relativo al modello 730/4 integrativo.>>

Ne consegue quindi che tutti i soggetti interessati verranno segnalati con potenziali anomalie, dovute alla sola diversa rappresentazione dei dati su CU rispetto a Paghe

tinn Co Finestra 

| 🚥 Controllo dati CU - Paghe - CU e 770 2020                                                           | - Gestione dati CU e 770                                         |                                                                                                    |
|----------------------------------------------------------------------------------------------------|------------------------------------------------------------------|----------------------------------------------------------------------------------------------------|
| Finestra Opzioni Dati Guida                                                                           | *                                                                |                                                                                                    |
| Impostazioni Dati Dettagli<br>Sezioni CU<br>Redditi<br>Detrazioni e crediti<br>Oneri detraibili       | Ritenute<br>Compensi anni precedenti<br>Previdenza complementare | <ul> <li>✓ 730 dichiarante e coniuge</li> <li>Dati relativi ai conguagli</li> <li>Oneri deducibili</li> </ul> |
| Lavoraton subordinati                                                                                 | j Dipendenti pubblici                                            | Parasubordinati                                                                                               |
| Drag a column header here to group by that column Elabora Frontespizio Descrizione I DIPENDENTI - 1*1 | Drag a column header here<br>Elabora V Tipo ins V<br>V P         |                                                                                                    |
|                                                                                                    |                                                                  | Mostra nella griglia                                                                                          |
|                                                                                                    |                                                                  |                                                                                                    |
|                                                                                                    |                                                                  |                                                                                                    |

|                   | 🚥 Controllo dati C   | :U - Paghe - CU e     | 770 2020 - Gest   | ione dati CU e 77 | 0                   |                 |           |
|-------------------|----------------------|-----------------------|-------------------|-------------------|---------------------|-----------------|-----------|
|                   | Finestra Opzioni     | Dati Guida            |                   |                   |                     |                 |           |
|                   |                      | X9                    | <b>4</b> + +      |                   |                     |                 |           |
|                   | Impostazioni Dati    | Dettagli              |                   |                   |                     |                 |           |
|                   |                      |                       |                   |                   |                     |                 |           |
|                   |                      |                       |                   |                   |                     |                 | E         |
|                   | SEZIONE              | •                     | NOME_CAMPO 💌      | VALORE_CU 💽       | VALORE_DB           | CU-DB 💌         |           |
|                   | 730 DICHIARANTE E    | CONIUGE               | DB001061          | € 5.792,00        | € 5.860,00          | <b>-€</b> 68,00 |           |
|                   | 730 DICHIARANTE E    | CONIUGE               | DB001062          | € 48.517,00       | € 48.585,00         | <b>-€</b> 68,00 |           |
|                   | 730 DICHIARANTE E    | CONIUGE               | DB001063          | € 0,00            | € 0,00              | € 0,00          |           |
|                   | 730 DICHIARANTE E    | CONIUGE               | DB001064          | € 0,00            | € 0,00              | € 0,00          |           |
|                   | 730 DICHIARANTE E    | CONIUGE               | DB001071          | € 119,00          | € 119,00            | € 0,00          |           |
|                   | 730 DICHIARANTE E    | CONIUGE               | DB001072          | € 858,00          | € 858,00            | € 0,00          | ▼         |
|                   |                      |                       |                   |                   |                     | Esporta         | I SH E VO |
| 🔤 Controllo d     | lati CU - Paghe - Cl | Je 770 2020 - Ge      | estione dati CU e | 770               |                     |                 |           |
| Finestra Opzioni  | Dati Guida           |                       |                   |                   |                     |                 |           |
|                   | X 9 .                | + +                   |                   |                   |                     |                 |           |
| Impostazioni Dati | Dettagli             |                       |                   |                   |                     |                 |           |
|                   |                      | (                     |                   |                   |                     |                 |           |
| Campo CU da contr | ollare DB001061      | Visualizza differenze |                   |                   |                     |                 |           |
| Drag a column hea |                      |                       |                   |                   |                     |                 |           |
| CFLAVORATORE      | COGNOME              | ▼ NOME ▼              | DBPROV 💌 NOME_CA  | MPO 💌 VALORE_CU 💌 | VALORE_DB 💌 CU - DB |                 |           |
| SC                | 3X SCA               | RI                    | C DB001061        | € 0,00            | 0 € 68,00           | € 68,00         |           |
|                   |                      |                       |                   |                   |                     |                 |           |
|                   |                      |                       |                   |                   |                     |                 |           |
|                   |                      |                       |                   | E                 | sporta su Excel     |                 |           |
|                   |                      |                       |                   |                   |                     |                 |           |

#### Controllo dati CU - Paghe (casi particolari della sezione 730 dichiarante e coniuge) (5 di 5)

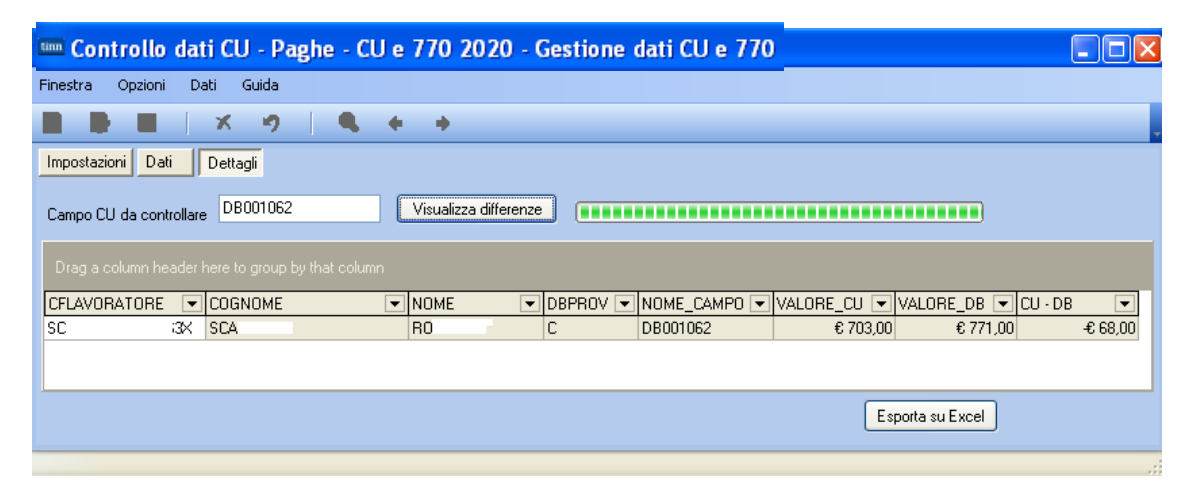

|                                               | •                                                                 |           |             |                    |                |         |          |  |  |  |
|-----------------------------------------------|-------------------------------------------------------------------|-----------|-------------|--------------------|----------------|---------|----------|--|--|--|
| La segnalazione di potenziale                 | COMUNE DI                                                         |           |             |                    |                |         | Plag.: 1 |  |  |  |
| anomalia deriva dalla<br>presenza di un 730/4 | STAMPA DATI 730 DI DIPENDENTI CON RETTIFICATIVI E/O INTEGRATIVI - |           |             |                    |                |         |          |  |  |  |
| Integrativo con il                            | Codic Cognomeenome                                                |           | Matricola   | a Assunzione Licen | ziamento       |         |          |  |  |  |
| riconoscimento di un credito di               | 400 SCA                                                           |           | 400         | 01,08/1981 31/1    | 2,9999         |         |          |  |  |  |
| Euro 771 00 in considerazione                 | Modello 730,4                                                     |           | Ope         | ndente             | Coniuge        |         |          |  |  |  |
|                                               | DESCRIZIONE                                                       | TOTALE    | CREDITO     | TOTALE DEBITO      | TOTALE CREDITO | TOTALED | EBITO    |  |  |  |
| del precedente 730/4 ordinario                | SALDO IRPEE A/P                                                   |           |             | 68                 |                |         |          |  |  |  |
| che prevedeva un debito di                    | SALDO ADDIZREG.AP                                                 |           |             |                    |                |         |          |  |  |  |
| Euro 62.00                                    | SALDO ADDIZCOMA/P                                                 |           |             |                    |                |         |          |  |  |  |
|                                               | ACCONTO A DDIZ.COM.                                               |           |             |                    |                |         |          |  |  |  |
| Le istruzioni dell'AEE                        | PRIMO ACCONTO IRPEF                                               |           |             |                    |                |         |          |  |  |  |
| prevedono l'esposizione, nello                | SECONDO ACCONTO IRPEF                                             |           |             | 68                 |                |         |          |  |  |  |
| specifico, nei campi 61 e 62                  | 120% TASSAZONE SEPARATA                                           |           |             |                    |                |         |          |  |  |  |
| delle peste siè el pette delle                | WP. SOST.LOCAZ AQ                                                 |           |             |                    |                |         |          |  |  |  |
| delle poste gla al netto delle                | MP. CEDOLARE SECCA LOCAZ                                          |           |             |                    |                |         |          |  |  |  |
| compensazioni Crediti/Debiti,                 | TACC. CEDOLARE SECCA LOCAZ                                        |           |             |                    |                |         |          |  |  |  |
| al contrario di come                          | # ACC. CEDOLARE SECCA LOCAZ                                       |           |             |                    |                |         |          |  |  |  |
| fisiologicamente è stato in                   | WP. CONTRIB. SOLIDARIETA'                                         |           |             |                    |                |         |          |  |  |  |
| dettaglio riportato nei cedolini              | NUMERO RATE 0                                                     | C.A.F. 21 | I CAF UIL S | RL                 | DATA CON       | ISEGNA  | 03/07/   |  |  |  |
| di riferimento                                | Modello 730,4 - Integrativo                                       |           | Ope         | ndente             | Coniuge        |         |          |  |  |  |
|                                               | DESCRIZIONE                                                       | TOTALE    | CREDITO     | TOTALE DEBITO      | TOTALE CREDITO | TOTALED | EBITO    |  |  |  |
|                                               | SALDO IRPEF AVP                                                   |           | 771         |                    |                |         |          |  |  |  |
|                                               | SALDO ADDIZREG.A/P                                                | 1         | 38          |                    |                |         |          |  |  |  |
|                                               | SALDO ADDIZCOMA/P D                                               | 763       | 18          |                    |                |         |          |  |  |  |
|                                               | ACCONTO ADDIZ.COM.                                                |           |             |                    |                |         |          |  |  |  |
|                                               | FRINCIACCONTO IRPEF                                               |           |             |                    |                |         |          |  |  |  |
|                                               | 20% TASSA 710NE SEPARATA                                          |           |             |                    |                |         |          |  |  |  |
|                                               | WP. SOST. INCR. PRODUTTNITA'                                      |           |             |                    |                |         |          |  |  |  |
|                                               | MP. SOST.LOCAZ AQ                                                 |           |             |                    |                |         |          |  |  |  |
|                                               | MP. CEDOLARE SECCA LOCAZ                                          |           |             |                    |                |         |          |  |  |  |
|                                               | TACC, CEDOLARE SECCA LOCAZ                                        |           |             |                    |                |         |          |  |  |  |
|                                               | I ACC. CEDOLARE SECCA LOCAZ                                       |           |             |                    |                |         |          |  |  |  |

|    |            |    | SALDO IRPEF |             |                |     |                |    |                |    |                |
|----|------------|----|-------------|-------------|----------------|-----|----------------|----|----------------|----|----------------|
|    |            |    |             |             | Trattenuto     |     | Rimborsato     |    | Non trattenuto |    | Non rimborsato |
|    |            |    |             | 61          |                | 62  | € 703,00       | 63 |                | 64 |                |
| _  |            |    | ADDIZ       | <u>ION.</u> | ALE REGIONALE  |     | -              |    |                |    |                |
|    | Trattenuto |    | Rimborsato  |             | Non trattenuto |     | Non rimborsato | 0  | odice regione  |    |                |
| 71 |            | 72 | € 38,00     | 73          |                | 74  |                | 75 | 1              |    |                |
| _  |            |    | SALDO AD    | DIZ         | IONALE COMUN   | ALE |                |    |                |    |                |
| _  | Trattenuto |    | Rimborsato  |             | Non trattenuto |     | Non rimborsato | 0  | odice comune   |    |                |
| 81 |            | 82 | € 18,00     | 83          |                | 84  |                | 85 | D763           |    |                |

0

CA.F.

21 CAF UIL SRL

MP. CONTRIB. SOLIDARIETA'

NUMERO RATE

DATA CONSEGNA

25/10/2

| Creazione file telematico della Certificazione Unica (+file di controllo totali) (t di s) Questa funzione è presente nel menù:  2020  Cu Cu Con la dicitura:  Creazini Richieste  Calcola" nella sezione "Firma della Dichiarazione" del Frontespizio  Utilizzare per creare il file telematico e accedere al dettaglio dei totali da quadrare.  Contractive della dictazione di Creazione del File telematico accertarsi di aver eseguiti funzione Calcola presente nella sezione "Firma della Dichiarazione" del Frontespizio  FRONTESPIZIO CERTIFICAZIONE UNICA - CU e 770 2020 - Gestione dati CU e 770  Frestra Optioni Dati Guida  FIRMA DELLA COMUNICAZIONE FIRMA DELLA COMUNICAZIONE | Guida Procedura < CU//U Rel. 2.2.3.1 >                                                                                                    |
|----------------------------------------------------------------------------------------------------|----------------------------------------------------------------------------------------------------|
| Cuesta funzione è presente nel menù:<br>> 2020<br>o CU<br>Con la dicitura:<br>> Crea file CU<br>• Azioni Richieste<br>• Eseguire la funzione "Calcola" nella sezione "Firma della Dichiarazione" del<br>Frontespizio<br>• Utilizzare per creare il file telematico e accedere al dettaglio dei totali da quadrare.                                                                                                    | Creazione file telematico della Certificazione Unica (+file di controllo totali) (1 di 3)                                                                                                    |
| Tipo di dchiarazione                                                                                                    | Questa funzione è presente nel menù:<br>> 2020<br>o CU<br>Con la dicitura:<br>> Crea file CU<br>o Azioni Richieste<br>✓ Eseguire la funzione "Calcola" nella sezione "Firma della Dichiarazione" (<br>Frontespizio<br>✓ Utilizzare per creare il file telematico e accedere al dettaglio dei totali da quadrare.                                                                                                    |
| funzione Calcola presente nella sezione "Firma della Dichiarazione" di<br>ontespizio.                                                                                                    | Prima di eseguire la funzione di Creazione del File telematico accertarsi di aver eseg                                                                                                    |
| Tutizione       Catcol       presente mena sezione       Tutia dena Dicinarizzione dai operativazione dai operativazione dai operativazione dai operativazione dai operativazione dai operativazione dai operativazione dai operativazione dai operativazione dai operativazione dai operativazione dai operativazione dai operativazione della comunicazione della comunicazione elativa al sostitua         Impegno alla trasmissione       Firmato della comunicazione intelative a certificazione lavoro autonomo e provvigioni       0         Impegno alla trasmissione       Firmato dai dichiarane elativazione       Firmato dai dichiarane elativazione       0         Impegno alla trasmissione       Firmato dai dichiarane elativazione       Firmato dai dichiarane elativazione       0                                                                                                    | funzione presente nella sezione "Eirma della Dichiarazione"                                                                                                    |
| Image: Second Second                                |                                                                                                    |
| Impegno alla trasmissione       FIRMA DELLA COMUNICAZIONE         Impegno alla trasmissione       Impegno alla trasmissione                                                                                                    | rontespizio.                                                                                                    |
|                                                                                                    | Finestra       Opzioni       Dati       Guida         Image: Second Second Seco |
|                                                                                                    |                                                                                                    |
|                                                                                                    |                                                                                                    |
|                                                                                                    |                                                                                                    |

| Creazione file telematico della Certificazione Unica (+file di controllo totali) (2 di 3) |                                         |                   |               |                 |                            |                                                  |             |
|-------------------------------------------------------------------------------------------|-----------------------------------------|-------------------|---------------|-----------------|----------------------------|--------------------------------------------------|-------------|
|                                                                                           | CAZIONE UNICA - CU e 770 2              | 2020 - Gestio     | ne dati CU e  | 770             |                            |                                                  |             |
| Finestra Opzioni Dat                                                                      | i Guida                                 |                   |               |                 |                            |                                                  |             |
|                                                                                           | x 9   Q + 4                             | >                 |               |                 |                            |                                                  |             |
| Frontespizio Ente Descrizione                                                             | COMUNE DI<br>NTESPIZIO DIPENDENTI       |                   | Blocc         | ato 📃 Dati      | forzati 🔲 A<br>Percipienti | nnullamento Sostituzione Con nuovi dati PRG 1    |             |
| Nome file C:\CU\2020\DA                                                                   | ATI CUR20 F1                            |                   |               |                 |                            | R                                                |             |
| Data 27/01/202015                                                                         | Firma MARIA CONCE                       | TTA               | Regi          | istra data e fi | rma su tutti i             | record D 🔽                                       |             |
|                                                                                           |                                         |                   | Avvia         | a export        | ll file "<br>nella         | telematico" viene gener<br>cartella specificata. | rato<br>La  |
| Record tipo A, B, Z                                                                       |                                         |                   |               |                 | funzion                    | e di "Crea file CU" rei                          | nde<br>filo |
| Record tipo D                                                                             |                                         |                   |               |                 | contene                    | ente i Totali per                                | le          |
|                                                                                           |                                         |                   |               |                 | quadra                     | ture in modo da monitor                          | are         |
|                                                                                           |                                         |                   |               |                 | telemat                    | tico.                                            | TIIE        |
| File Users Conditid                                                                       |                                         |                   |               |                 |                            |                                                  |             |
|                                                                                           | Visualizza                              | - 6               |               | - Salaziona     |                            |                                                  |             |
| 🖈 🗎 📘                                                                                     | 🗠 🙀 Sposta in 👻 🗶 Elimina 👻             | I III IIII        |               | Bereziona       | na tutto                   |                                                  |             |
| Aggiungi ad Copia Incolla<br>Accesso rapido                                               | 👔 🧧 Copia in 👻 🗐 Rinomina               | Nuova<br>cartella | Proprietà     | <br>Inverti sel | lezione                    |                                                  |             |
| Appunti                                                                                   | Organizza                               | Nuovo             | Apri          | Selezio         | na                         |                                                  |             |
| ← → × ↑ 📙 > Quest                                                                         | :o PC > OS (C:) > CU > 2020             | ~ O               | Cerca in 2020 |                 | Ą                          |                                                  |             |
| Accesso rapido                                                                            | Nome                                    | Ultim             | a modifica    | Тіро            |                            |                                                  |             |
| Desktop                                                                                   | DATI_CUR20_F1                           | 27/01             | /2020 19:35   | File            |                            |                                                  |             |
| 🚽 Download 🖈                                                                              | Totali_DATI_CUR20_F1                    | 27/01             | /2020 19:35   | File            |                            |                                                  |             |
| 🔮 Documenti 🖈                                                                             |                                         |                   |               |                 |                            |                                                  |             |
| 📰 Immagini 🛛 🖈 🗸 🤇                                                                        | · • • • • • • • • • • • • • • • • • • • |                   |               |                 | >                          |                                                  |             |
| 2 elementi 👘 1 elemento selez                                                             | ionato 9,27 KB                          |                   |               |                 |                            |                                                  |             |

🖐 attenzione !! 쁓

Per ragioni di sicurezza l'esecuzione della funzione:

CREA file CU"

Inibisce le "modifiche" su tutti i dati collegati a quel Frontespizio oggetto della composizione del file telematico.

L'abilitazione alla modifica dei dati deve essere sbloccata disattivando l'apposito indicatore presente nel Frontespizio.

| FRONTESPIZIO CERTIFICAZIONE UNICA - CU e 770 2020 - Gestione dati CU e 770                                                                                                    | × |
|----------------------------------------------------------------------------------------------------|---|
| Finestra Opzioni Dati Guida                                                                                                    |   |
| D      A      O     C     C | ÷ |
| Ente 1 COMUNE DI Prog. 1                                                                                                    |   |
| Descrizione FRONTESPIZIO CON SOLI DATI 'DIPENDENTI' - TRATTATI IL Copia dal precedente 🔽                                                                                                    |   |
| Tipo Percipienti con nuovi dati 💌 Bloccato 🔽 Con dati forzati 🗌 Id frontespizio semplificato                                                                                                    |   |

# Creazione file telematico della Certificazione Unica (+file di controllo totali) (3 di 3)

Esempio del contenuto del file Totali\_DATI\_CUR20\_F1:

| Totali_DATI_CUR20_F1 - Blocco note di Windows                                                                                                    | _              |      |
|----------------------------------------------------------------------------------------------------|----------------|------|
| <u>File M</u> odifica F <u>o</u> rmato <u>V</u> isualizza <u>?</u>                                                                                                    |                |      |
| Totali degli importi presenti nel file "DATI_CUR18_F1"                                                                                                    |                |      |
| LAVORO DIPENDENTE                                                                                                    |                |      |
| REDDITI                                                                                                    |                |      |
| DB001 = 184043,98<br>DB002 = 42192,57<br>DB003 = 0<br>DB004 = 0<br>DB005 = 0                                                                                                    |                |      |
| RITENUTE                                                                                                    |                |      |
| DB021 = 38788,71<br>DB022 = 2648,48<br>DB023 = 2809,13<br>DB024 = 160,49<br>DB025 = 929,2<br>DB026 = 398,93<br>DB027 = 828,58<br>DB028 = 23,17<br>DB029 = 339,83<br>DB030 = 0<br>DB031 = 0<br>DB031 = 0<br>DB032 = 0<br>DB033 = 0<br>DB035 = 0 |                |      |
|                                                                                                    |                | >    |
|                                                                                                    | Linea 1, colon | na 1 |

# Stampa Modelli Ministeriali

Questa funzione è presente nel menù:

> 2020

o CU

• Stampa modelli ministeriali

o Azioni Richieste

✓ Utilizzare per stampare, inviare o pubblicare le certificazioni

| 🚥 Gestione dati CU e 770 - TINN                                                                                                    |                                                                                     |
|----------------------------------------------------------------------------------------------------|-------------------------------------------------------------------------------------|
| Finestra Strumenti Opzioni Procedure Guida                                                                                                    |                                                                                     |
| 8   💁 🏥 🔳 👌                                                                                                    |                                                                                     |
| Procedure applicative                                                                                                    | Procedure / 2020 / CU / Stampa modelli ministeriali                                 |
| Procedure   Tabelle di base   2015   2016   2017   2018   2019   2020   Percipienti   F24   CU   Importazione dati   Gestione CU   Utilità   Stampa modelli ministeriali   Creazione file per fornitura telematica | Stampa frontespizio<br>Stampa quadro CT<br>Stampa CU<br>Stampa dipendenti per firma |
| Strumenti di sistema                                                                                                    |                                                                                     |
| Preferiti                                                                                                    |                                                                                     |
| Collegamenti                                                                                                    |                                                                                     |
| admin 2020 27/01/2020 DBCU                                                                                                    | 770_Test_Aug GESTORE PREDEFINITO                                                    |
|                                                                                                    |                                                                                     |

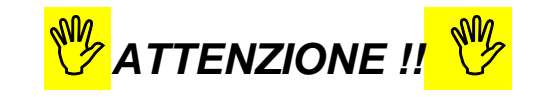

Le Certificazioni devono essere rilasciate ai percipienti entro il 31 Marzo, mentre la scadenza per l'invio telematico è fissata per il 7 Marzo. Si consiglia pertanto di eseguire la funzione di:

• "Stampa, Invio e Pubblicazione",

solo dopo aver eseguito l'invio telematico all'AEE anche tenendo conto di eventuali necessità di gestione "Scarti, Sostituzioni o Annullamenti".

(1 di 5)

# Stampa Modelli Ministeriali

| 🚥 STAMPA CU - CU e 770 🛛 🔤 🖬 🖉                                                                                                    |  |  |  |  |  |  |
|----------------------------------------------------------------------------------------------------|--|--|--|--|--|--|
| Finestra Report Opzioni Guida                                                                                                    |  |  |  |  |  |  |
| 🗃 🗅 🚓   🛍                                                                                                    |  |  |  |  |  |  |
| Descrizione parametri Limite inferiore Limite superiore                                                                                                    |  |  |  |  |  |  |
| Ensternisie Ente 1 COMUNE DI                                                                                                    |  |  |  |  |  |  |
| Descritione DIPENDENTI - 1º INSERIMENTO Percipienti con nuovi dati PRG 1                                                                                                    |  |  |  |  |  |  |
| Stampa modello  Sintetico  Ordinario  Anno reddito  Prog. parametri email  Prog. parametri email                                                                                                 |  |  |  |  |  |  |
| Drag a column header here to group by that column                                                                                                    |  |  |  |  |  |  |
| Elabora 🛡 Codice fiscale 🔍 Denominazione o cognome 🔍 Nome 🔍 Ufficio 🔍                                                                                                    |  |  |  |  |  |  |
| CCTH ACC MICHELE                                                                                                    |  |  |  |  |  |  |
|                                                                                                    |  |  |  |  |  |  |
|                                                                                                    |  |  |  |  |  |  |
|                                                                                                    |  |  |  |  |  |  |
| BSLA 1 BAS MAUHIZIU                                                                                                    |  |  |  |  |  |  |
|                                                                                                    |  |  |  |  |  |  |
|                                                                                                    |  |  |  |  |  |  |
|                                                                                                    |  |  |  |  |  |  |
| BRN     BIRI     SILVANA       Solo con tipo ins.     Tutti     Con email     Con pubblicazione       Deseleziona     Senza email     Senza pubblicazione     Invia email       Crea singoli PDF |  |  |  |  |  |  |

| Campo                   | DESCRIZIONE                                                                                                    |  |  |  |  |
|-------------------------|----------------------------------------------------------------------------------------------------|--|--|--|--|
|                         | Cliccare sul corrispondente bottone per selezionare il Frontespizio desiderato. Saranno subito dopo presentati i soggetti per consentirne la selezione                                                                                                    |  |  |  |  |
| Stampa<br>Modello       | Al percipiente va consegnato il modello "Sintetico", mentre all'AEE devono essere inviati i dati contenuti nel Modello "Ordinario". L'impostazione di base è fissata sul modello "Sintetico". La scelta del modello "Ordinario" è da utilizzare solo per la tracciabilità dei dati inviati tramite il "File Telematico" all'AEE.                                                                                                    |  |  |  |  |
| Anno reddito            | Lasciare l'anno proposto 2019. Infatti, questo indicatore deve essere utilizzato SOLO se, nel corso dell'anno 2020, in un apposito Frontespizio dedicato, fosse necessario produrre una Certificazione per i redditi anno in corso: 2020.                                                                                                    |  |  |  |  |
| Prog.parametri<br>email | La tabella:<br>• Parametri invio email, presente nel Menù: Tabelle di Base<br>offre, in questa procedura CU770, maggiori opportunità di parametrizzazione rispetto alle<br>altre procedure come Paghe o Finanziaria. Infatti è possibile gestire diversi "progressivi" per<br>specificare più di "Tipologie di Parametri.<br>PARAMETRI PER INVIO TRAMITE EMAIL - Tabelle CU e 770 - Gestione dati CU e 770<br>Finestra Opzioni Dati Guida<br>Parametri per invio tramite email<br>Tipo documento 4 CUD |  |  |  |  |
|                         | Caso pratico potrebbe essere quello di eseguire invii con parametri differenziati tra<br>Frontespizi Dipendenti e Frontespizi Autonomi (quindi con un testo di email, ecc diversi)                                                                                                    |  |  |  |  |
| Solo con tipo<br>ins.   | Se indicato un Tipo Inserimento (Esempio:P=Paghe, A=Altro) vengono automaticamente selezionati tutti i soggetti interessati.                                                                                                    |  |  |  |  |
| Seleziona               | Allo stesso modo è possibile selezionare categorie di soggetti a secondo delle caratteristiche desiderate "Con email", "Con pubblicazione", ecc                                                                                                    |  |  |  |  |
| 4                       | Cliccando sul bottone di "Anteprima", disponibile nella sezione del "navigatore", si otterranno<br>le certificazioni per i soggetti e per i modelli selezionati (Sintetico o Ordinario).                                                                                                    |  |  |  |  |

(2 di 5)

| Stampa Modelli Ministeriali: Invia email (3 di 5 |          |                              |                                                                    |                                                                                          |  |
|--------------------------------------------------|----------|------------------------------|--------------------------------------------------------------------|------------------------------------------------------------------------------------------|--|
| Solo con tipo ins.                               |          | ◯ Con email<br>◯ Senza email | <ul> <li>Con pubblicazione</li> <li>Senza pubblicazione</li> </ul> | <ul> <li>⊙ Invia email</li> <li>○ Pubblica su web</li> <li>○ Crea singoli PDF</li> </ul> |  |
|                                                  |          |                              |                                                                    | Usa password utente 🔽<br>Invia<br>Rimuovi da web                                         |  |
| _cuord2018                                       | PDFCreat | IC                           |                                                                    |                                                                                          |  |

| Campo       | DESCRIZIONE                                                                                                    |
|-------------|----------------------------------------------------------------------------------------------------|
| Invia email | Se viene selezionato questo indicatore si apre una ulteriore finestra di dialogo per consentire<br>la scelta dell'invio dell'allegata certificazione, con o senza password, in diretta<br>corrispondenza di come si è impostata la metodologia per l'invio dei cedolini mensili.<br>Stabilito questo ulteriore parametro premendo sul bottone <b>INVIA</b> saranno inviate le email,<br>con allegate le Certificazioni e secondo i criteri stabiliti nei "Parametri invio email", a tutti i<br>soggetti selezionati come da indicazioni descritte nel precedente §. |

|                    | Stampa Modelli Ministeriali: Pubblica su web                                                     | (4 di 5)                                                                                                    |
|--------------------|--------------------------------------------------------------------------------------------------|----------------------------------------------------------------------------------------------------|
| Solo con tipo ins. | Seleziona<br>Tutti Con email Con pubblicazione<br>Deseleziona Senza email Senza pubblicazione    | O Invia email<br>O Pubblica su web<br>O Crea singoli PDF<br>Usa password utente<br>Pubblica<br>Pieuroni da mab |
| st_cuord2018       | PDFCreator                                                                                       |                                                                                                    |
| Campo              | DESCRIZIONE                                                                                      |                                                                                                    |
| Pubblica su<br>Web | Questa possibilità è percorribile solo se è già disponibile il Porta<br>rimanda per l'utilizzo). | le <u>P@yCheck</u> . (a cui si<br>da poter selezionare ed                                                      |

Stampa Modelli Ministeriali: Crea singoli PDF (5 di 5) Seleziona 🔘 Tutti 🔘 Con email 🔘 Con pubblicazione 🔘 Invia email Solo con tipo ins. • 🔘 Senza email 🔘 Pubblica su web 🔘 Deseleziona 🔘 Senza pubblicazione 📀 Crea singoli PDF Crea Rimuovi da web st\_cuord2018 PDFCreator DESCRIZIONE Campo С Ρ

agiranno su tutti i soggetti selezionati come da indicazioni descritte nel precedente §.

| E' possibile creare anche singoli file PDF nella cartella specificata nei "Parametri invio email".<br>I file vengono creati con una precisa "descrizione" in modo che possano essere facilmente<br>identificati. Esempio: 2019_CU_SINTETICO_AAABBB67H45G438V_F_1_D_1.pdf<br>Legenda: F=N°_Frontespizio, D=N°_Dichiarazione del percipiente all'interno dello stesso Frontespizio |
|----------------------------------------------------------------------------------------------------|
|                                                                                                    |
| i                                                                                                    |

F24

(1 di 1)

Funzioni presenti nel menù:

> 2020

o F24

# o Azioni Richieste

✓ Per chi volesse sono disponibili anche le funzioni di importazione dati F24 in modo da poter eseguire ulteriori quadrature.

| 🚥 Gestione dati CU e 770 - TINN                                                                                                    |                                                                                                    |                     |
|----------------------------------------------------------------------------------------------------|----------------------------------------------------------------------------------------------------|---------------------|
| Finestra Strumenti Opzioni Procedure Guida                                                                                                    |                                                                                                    |                     |
| 8   🖭 🏢   🎓                                                                                                    |                                                                                                    |                     |
| Procedure applicative                                                                                                    | Procedure / 2020 / F24                                                                                                    |                     |
| Procedure Tabelle di base 2015 2016 2017 2018 2019 2020 Percipienti F24 CU Importazione dati Gestione CU Utilità Stampa modelli ministeriali Creazione file per fornitura telematica | <ul> <li>Tabella codici tributo</li> <li>Import da file F24</li> <li>Import da database paghe TINN</li> <li>Import da cassetto fiscale</li> <li>Manutenzione</li> <li>Elenco codici tributo utilizzati</li> <li>Stampa dati F24</li> <li>Estrazione dati F24</li> <li>Assegna nota "Q"</li> </ul> |                     |
| Strumenti di sistema                                                                                                    |                                                                                                    |                     |
| Preferiti                                                                                                    |                                                                                                    |                     |
| Collegamenti                                                                                                    |                                                                                                    |                     |
| admin 2020 27/01/2020 DBCU7                                                                                                    | 70_Test_Aug                                                                                                    | GESTORE PREDEFINITO |

# Importazione e trattamento Dati file Telematici F24 Import da file F24

Lo scopo di queste funzioni è di poter:

- acquisire, controllare ed eventualmente manutenere i dati dai file "F24 ufficiali" sottoposti ai controlli con DeskTop Telematico dell'Agenzia delle Entrate, o, in mancanza di questi,
- reperire le informazioni disponibili dalle tabelle F24 della procedura Paghe, o
- Importare i file excel da "Cassetto Fiscale".

per poter generare in automatico i quadri ST e SV del prossimo modello 770/2020.

Altrimenti, in ultima chance, saranno disponibili le classiche funzioni di Manutenzione dei rispettivi quadri, in modo da poter comunque gestire diversamente tutte le informazioni.

| 🖙 Gestione dati CU e 770 - TINN                                                                                                    |                           |                       |                                                 |                                             |              |   |
|----------------------------------------------------------------------------------------------------|---------------------------|-----------------------|-------------------------------------------------|---------------------------------------------|--------------|---|
| Finestra Strumenti Opzioni Procedure Guida                                                                                                    |                           |                       |                                                 |                                             |              |   |
| 8   🏊 🏥 🗰   🎓                                                                                                    |                           |                       |                                                 |                                             |              | - |
| Procedure applicative                                                                                                    | Procedure / 20            | )20 / F24             |                                                 |                                             |              |   |
| Procedure     Tabelle di base     2015     2016     2017     2018     2019     2020     Percipienti     F24     CU     Importazione dati     Gestione CU     Utilità     Stampa modelli ministeriali     Stampa modelli per formitura telematica | Tabella codici<br>tributo | Import da file<br>F24 | Import da<br>database<br>Estrazione dati<br>F24 | Import da<br>cassett<br>Assegna nota<br>"Q" | Manutenzione |   |
| Strumenti di sistema<br>Preferiti<br>Collegamenti                                                                                                    |                           |                       |                                                 |                                             |              |   |
| admin 2020 27/01/2020 DBCU                                                                                                    | 770_Test_Aug              |                       | GE                                              | STORE PREDE                                 | FINITO       |   |
|                                                                                                    |                           |                       |                                                 |                                             |              |   |

(1 di 2)

#### Importazione dati da File F24

Questa funzione è presente nel menù:

> 2020

o **F24** 

Con la dicitura:

> Importa da file F24

#### o Implementazioni

✓ La funzione consente l'importazione multipla e contemporanea di più file F24. La finestra si può estendere in lunghezza per avere a disposizione maggiore visuale.

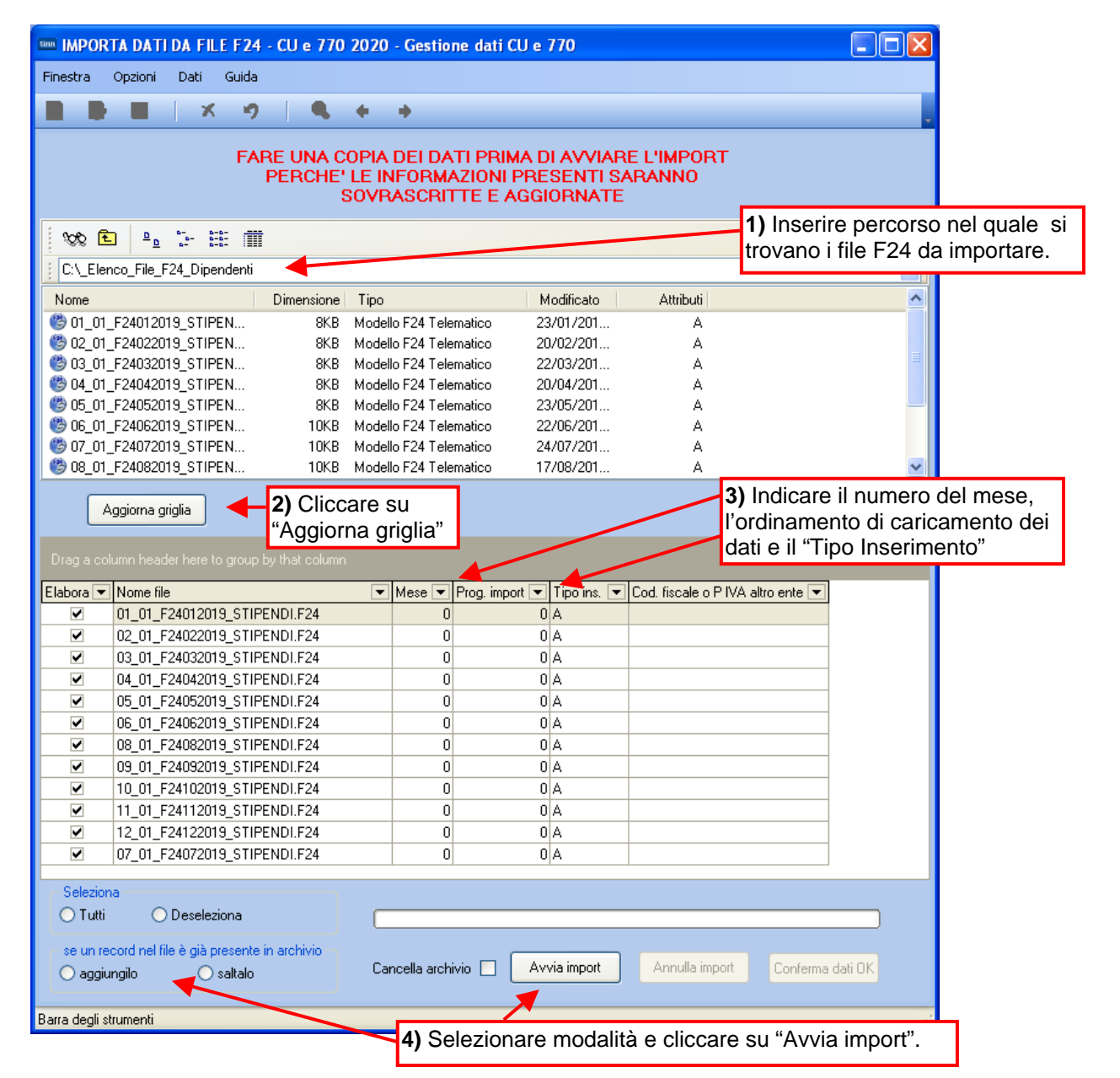

| Campo                                         | Descrizione                                                                                                    |
|-----------------------------------------------|----------------------------------------------------------------------------------------------------|
| Aggiungilo<br>Saltalo<br>Cancella<br>Archivio | I parametri sopra indicati devono essere utilizzati per indicare "se un record nell'archivio è già presente" di<br>Aggiungerlo (all'archivio dati F24) o Saltarlo<br>E' inoltre possibile anche cancellare l'intero archivio prima di importare.                                                                                                    |
| Tipo<br>Inserimento                           | Con questa selezione è possibile "marcare" i dati che vengono importati.<br>Oltre ai criteri standard riportati in maschera video, l'operatore potrà inserire proprie lettere o numeri di<br>"marcatura" in modo da creare "sotto insiemi" di dati.<br>L'utilizzo di questo "mark" risulta particolarmente utile in fase di Controllo dei Totali e di Generazione del File<br>Telematico. Infatti si potranno richiedere i totali per singolo "mark" o generare uno specifico File Telematico. In<br>questo modo sarà molto più semplice controllare sia i Totali che le eventuali segnalazioni del programma di<br>controllo dell'Agenzia dell'Entrate, quando si devono gestire numerosi dati e di diversa tipologia.<br>Esempio: distinguere i Dipendenti dai CoCoCo, distinguere i professionisti per tipologia o codice Tributo, ecc |

(1 di 1)

# Guida Procedura < CU770 Rel. 2.2.3.1 >

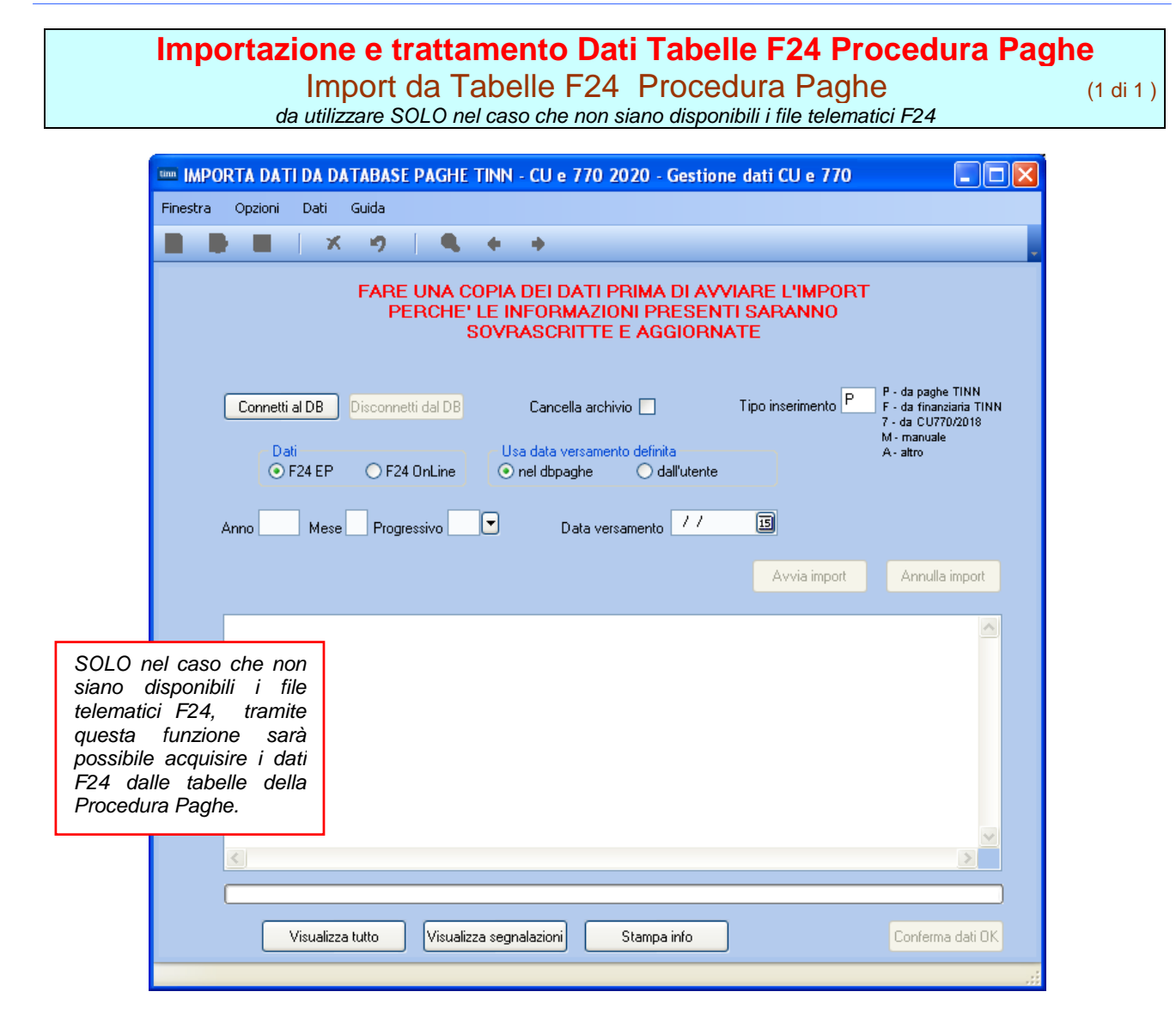

|                                                                                                    | Utilizzo                                                                                                   |  |  |  |  |  |
|----------------------------------------------------------------------------------------------------|----------------------------------------------------------------------------------------------------|--|--|--|--|--|
| Nel caso che no                                                                                                    | n siano disponibili i file telematici F24,                                                                 |  |  |  |  |  |
| tramite questa nuova funzione sarà possibile acquisire<br>i dati F24 dalle tabelle della Procedura Paghe.                                                                                                    |                                                                                                    |  |  |  |  |  |
| Campo                                                                                                    | Descrizione                                                                                                |  |  |  |  |  |
|                                                                                                    |                                                                                                    |  |  |  |  |  |
| Dati                                                                                                    | E' possibile selezionare quale tipo di F24 è stato utilizzato: F24EP oppure F24Online                      |  |  |  |  |  |
| Anno<br>Mese<br>Progressivo                                                                                                    | E' possibile eseguire una ricerca per<br>selezionare il progressivo distinta F24 che si<br>vuole trattare. |  |  |  |  |  |
| Data VersamentoPer ogni progressivo distinta selezionato si<br>dovrà indicare la corrispondente data o<br>versamento con cui è stato generato e<br>effettivamente pagato il modello F24 qualora<br>già non presente nelle distinte F24 di Paghe |                                                                                                    |  |  |  |  |  |
| Per gli altri parametri si rimanda a quanto già indicato nelle pagine<br>precedenti per la funzione di Import da file F24                                                                                                    |                                                                                                    |  |  |  |  |  |

Eseguita l'importazione dei dati, ogni elemento importato presente nelle tabelle F24 della procedura Paghe, avrà l'indicatore "Aggiornato 770" attivo

| 🚥 Manutenzione F24 EP                                            |                                                        |
|------------------------------------------------------------------|--------------------------------------------------------|
|                                                                  | 📕 Esci 🛄                                               |
| Mese/Anno 1 GENNAIO                                              | Prg. 1 🗃                                               |
| Tipo riga F ERARIO Data vers.                                    | Aggiornato 770 Proc.provenienza<br>Paghe C Finanziaria |
| Cod/descr tributo 100E Ritenute sui redditi da lavoro dipendente | e ed assimilati                                        |
| Codice                                                           | Nota x 770                                             |
| Estremi identificativi                                           |                                                        |
| Riferimento A · B 0001 2018                                      | Compensazione Verticale                                |
| Importo debito € 202.998,62 Importo credito                      | € 0.00 Importo versato € 202.998,62                    |
| Compensazioni vertic                                             | cali eseguite                                          |
| Prg. Tipo Tributo Descrizione                                    | Codice Rifer.A Rifer.B Imp.Credit                      |
|                                                                  |                                                        |
|                                                                  | ~                                                      |
|                                                                  | >                                                      |
| Progr. Tipo Riga Codice                                          |                                                        |
| Tributo                                                          |                                                        |
| Riferimento A · B Imp. compensat                                 | to € 0,00                                              |
| Nuovo F8 Edita F5 Cancella F6 Aggiorna F9                        | Carica da FIN Annulla F7                               |

# 2020 – F24: Import da cassetto fiscale

Questa funzione è presente nel menù:

> 2020

o **F24** 

Con la dicitura:

# Import da cassetto fiscale

- o Implementazioni:
  - ✓ I dati F24 possono essere importati anche da file ".xls" che rispecchia le possibili modalità di acquisizione dati F24 da "cassetto fiscale".
- o Azioni richieste:
  - ✓ il file ".xls" deve essere nel formato 97-2003
  - ✓ non è garantito il funzionamento su sistemi operativi XP e/o con versioni di gestori file ".xls" troppo "datati".
  - ✓ i codici tributo che sono solo numerici possono dare problemi in fase di import, vanno gestiti dentro excel anche riscrivendoli a mano se serve.
  - ✓ devono essere presenti le seguenti colonne, non importa l'ordine, ma è determinante il rispetto assoluto della "Denominazione" senza alterazioni di spazi o caratteri speciali.

| Denominazione<br>Colonna | Corrispondenza<br>con Tabella F24 | Note                                                                    |
|--------------------------|-----------------------------------|-------------------------------------------------------------------------|
| rateazione               | Mese competenza                   | Nel caso siano presenti dati come "20/13" sarà assegnato il valore "0". |
| data                     | Data versamento                   |                                                                         |
| anno_riferimento         | Anno                              |                                                                         |
| tributo                  | Codice Tributo                    |                                                                         |
| ente                     | Ente/Codice                       | Rappresenta solitamente il codice Belfiore del Comune o della Regione   |
| importo_debito           | Importo debito                    |                                                                         |
| importo_credito          | Importo_credito                   |                                                                         |

| 🚥 IMPORTA DA                                                     | TI DA CASSETTO FISCALE - CU e 770 2020 - Gestione dati CU e 770                                                            |
|------------------------------------------------------------------|----------------------------------------------------------------------------------------------------|
| Finestra Opzion                                                  | i Dati Guida                                                                                                    |
|                                                                  | × ウ   ● + →                                                                                                    |
|                                                                  | FARE UNA COPIA DEI DATI PRIMA DI AVVIARE L'IMPORT<br>PERCHE' LE INFORMAZIONI PRESENTI SARANNO<br>SOVRASCRITTE E AGGIORNATE |
|                                                                  |                                                                                                    |
| Nome file                                                        |                                                                                                    |
| Tipo inserimento <sup>A</sup>                                    | se un record nel file è già presente in archivio                                                                           |
| F - da pagne TINN<br>F - da finanziaria TIN<br>7 - da CU770 2018 | N Seleziona foglio                                                                                                    |
| M - manuale<br>A - altro                                         | Cancella archivio 🗌 🛛 Avvia import 🛛 Apri file di log                                                                      |
|                                                                  |                                                                                                    |
|                                                                  |                                                                                                    |
|                                                                  |                                                                                                    |
|                                                                  |                                                                                                    |

(1/2)

# 2020 – F24: Import da cassetto fiscale

# Esempio sezione Erario (Prospetto ST-1)

| М 12  | 🛚 Microsoft Excel - 1_esempio_per_import.xls                                        |                |                |                      |                |                 |          |  |  |
|-------|-------------------------------------------------------------------------------------|----------------|----------------|----------------------|----------------|-----------------|----------|--|--|
|       | 图 File Modifica Visualizza Inserisci Formato Strumenti Dati Finestra 2 Adobe PDF 王日 |                |                |                      |                |                 |          |  |  |
|       | 🗅 🚅 🗑 🎒 🎒 🐧 🖤 🐰 🛍 🋍 🚿 ၊၀ - ၀ - 🍓 Σ 🍂 🛃 📶 🚜 100% - 🕄 🗸                               |                |                |                      |                |                 |          |  |  |
| Calit | Calibri • 11 • G.C.S. ≡ ≡ ≡ 团 ፼ € % mm 1% 2% 信 症 ⊡ • 灸 • A • . CR Crea PDF          |                |                |                      |                |                 |          |  |  |
|       | A1 🔹                                                                                | = dat          | a              |                      |                |                 | <u>,</u> |  |  |
|       | A                                                                                   | В              | С              | D                    | E              | F               | G 🔺      |  |  |
| 1     | data                                                                                | tributo        | rateazione     | anno_riferimento     | importo_debito | importo_credito | ente     |  |  |
| 2     | 16/02/20:                                                                           | 100E           | 1              | 201                  | 8.448,70       | 0               |          |  |  |
| 3     | 16/03/20:                                                                           | 620E           | 2              | 201                  | 27.910,47      | 0               |          |  |  |
| 4     | 16/03/20:                                                                           | 104E           | 2              | 201                  | 11.844,99      | 0               |          |  |  |
| 5     | 16/03/20:                                                                           | 100E           | 2              | 201                  | 7.216,27       | 0               |          |  |  |
| 6     | 18/04/20:                                                                           | 9001           | 20/13          | 201                  | 100,28         | 0               |          |  |  |
| 7     | 18/04/20:                                                                           | 100E           | 3              | 201                  | 11.235,01      | 0               |          |  |  |
| 8     | 18/04/20:                                                                           | 620E           | 3              | 201                  | 10.855,47      | 0               |          |  |  |
| 9     | 16/05/20:                                                                           | 620E           | 4              | 201                  | 9.668,88       | 0               |          |  |  |
| 10    | 16/05/20:                                                                           | 100E           | 4              | 201                  | 9.411,65       | 0               |          |  |  |
| 11    | 16/05/20:                                                                           | 104E           | 4              | 201                  | 575            | 0               |          |  |  |
| 12    | 12/07/20:                                                                           | 620E           | 5              | 201                  | 33.692,82      | 0               |          |  |  |
| 13    | 12/07/20:                                                                           | 100E           | 6              | 201                  | 10.080,36      | 0               |          |  |  |
| 14    | 12/07/20:                                                                           | 890E           | 20 / 16        | 201                  | 505,39         | 0               |          |  |  |
| 15    | 12/07/20:                                                                           | 138E           | 20 / 16        | 201                  | 4,79           | 0               |          |  |  |
| 16    | 15/07/201                                                                           | 620E           | 6              | 201                  | 19.696,06      | 0               | -        |  |  |
| 4     | 🕨 N irpef 🕧                                                                         | reg / com / ci | om_cred / reg_ | _cred / irpef_cred / | •              |                 | •        |  |  |
| Pror  | ito                                                                                 |                |                | Γ                    |                | NUM             |          |  |  |

# Esempio sezione Regioni (Prospetto ST-2)

| 🕅 М          | 🛛 Microsoft Excel - 1_esempio_per_import-97-2003-5.0_95.xls                            |               |              |                |                  |                |                                       |     |
|--------------|----------------------------------------------------------------------------------------|---------------|--------------|----------------|------------------|----------------|---------------------------------------|-----|
|              | 🕙 File Modifica Visualizza Inserisci Formato Strumenti Dati Finestra ? Adobe PDF 📃 🗾 🗾 |               |              |                |                  |                |                                       |     |
|              | 🛎 🖪 🔒 🍯                                                                                | ) 🗟 🚏 🐰       | 🗈 💼 🝼        | <b>∞</b> • ⊂ - | 🤮 Σ ƒ∗ Ž↓ Ž↓     | 🛍 📣 100%       | - 🛛 -                                 |     |
| _<br>Calit   | ori                                                                                    | - 11 - G      | <i>c</i> s ≡ |                | S € *2 /2 €      | :              | • A • » 🕅 (re)                        | PDE |
| ]            | Δ1 💌                                                                                   | eteb =        | ~ = =        |                | aa ⊂ ,00 +,0 =;  |                | • • • • • • • • • • • • • • • • • • • |     |
|              |                                                                                        |               | C C          | n              | F                | F              | G                                     | =   |
| 1            | data                                                                                   | ente          | tributo      | rateazione     | anno riferimento | importo debito | importo, credito                      | -   |
| 2            | 16/02/20                                                                               | 8             | 380E         | 00/01          | 2016             | 1 4.089.43     |                                       |     |
| 3            | 16/02/20                                                                               | 8             | 381E         | 00/01          | 201              | 1.168.25       | 0                                     | 1   |
| 4            | 16/02/20                                                                               | 8             | 381E         | 00/01          | 2010             | 9,72           | 0                                     | 1   |
| 5            | 16/03/20                                                                               | 8             | 380E         | 00/02          | 201              | 3.614,31       | 0                                     | I I |
| 6            | 16/03/20                                                                               | 8             | 381E         | 00 / 02        | 201              | 1.168,25       | 0                                     |     |
| 7            | 18/04/20                                                                               | 8             | 380E         | 00/03          | 2010             | 4.626,06       | 0                                     |     |
| 8            | 18/04/20                                                                               | 8             | 381E         | 00 / 03        | 201              | 1.168,25       | 0                                     |     |
| 9            | 16/05/20                                                                               | 8             | 380E         | 00/04          | 201              | 4.176,79       | 0                                     |     |
| 10           | 16/05/20                                                                               | 8             | 381E         | 00/04          | 201              | 1.168,25       | 0                                     |     |
| 11           | 16/05/20                                                                               | 8             | 381E         | 00/04          | 201              | 14,98          | 0                                     |     |
| 12           | 12/07/20                                                                               | 8             | 380E         | 00/06          | 201              | 4.118,92       | 0                                     |     |
| 13           | 12/07/20                                                                               | 8             | 381E         | 00 / 06        | 201              | 1.168,25       | 0                                     |     |
| 14           | 15/07/20                                                                               | 8             | 380E         | 00 / 06        | 2010             | 5.267,48       | 0                                     |     |
| 15           | 15/07/20                                                                               | 8             | 381E         | 00 / 06        | 201              | 1.168,25       | 0                                     |     |
| _16<br> ◀  ◀ | 15/07/20↓ ▶ ▶   impef \ re                                                             | ea / com / co | m cred / rec | cred / irpef   |                  | 194.9          |                                       |     |
| Pror         | Pronto                                                                                 |               |              |                |                  |                |                                       |     |

#### Esempio sezione Enti Locati (Prospetto SV)

| N 🖾   | Microsoft Excel - 1_esempio_per_import-97-2003-5.0_95.xls                              |             |              |               |                  |                  |                 |       |  |
|-------|----------------------------------------------------------------------------------------|-------------|--------------|---------------|------------------|------------------|-----------------|-------|--|
|       | 📳 File Modifica Visualizza Inserisci Formato Strumenti Dati Finestra ? Adobe PDF 📃 📕 🗙 |             |              |               |                  |                  |                 |       |  |
| D     | 🗅 🚅 🖬 🚔 🦓 🖏 🛍 🛍 🝼 🕫 - 🖙 🍓 Σ 🏂 🛃 🛍 🚜 100% 🕞 🖓 -                                         |             |              |               |                  |                  |                 |       |  |
| Calif | ori                                                                                    | - 11 - (    | G C S        |               |                  | (= (= 🖂 - 🔌      | • 🗛 • 💥 💽 Cre   | a PDF |  |
|       | A1 🔻                                                                                   | = dat       | a –          |               |                  | · · · <b>-</b> - |                 |       |  |
|       | A                                                                                      | B           | С            | D             | E                | F                | G               | -     |  |
| 1     | data                                                                                   | ente        | tributo      | rateazione    | anno riferimento | importo debito   | importo credito |       |  |
| 2     | 16/02/201                                                                              | 1A486       | 384E         | 00/01         | 201              | 244.72           | 0               |       |  |
| 3     | 16/02/20                                                                               | A244        | 384E         | 00/01         | 201              | 19,55            | 0               |       |  |
| 4     | 16/02/20                                                                               | C479        | 384E         | 00/01         | 201              | 5,6              | 0               |       |  |
| 5     | 16/02/20                                                                               | G591        | 384E         | 00/01         | 201              | 3,37             | 0               |       |  |
| 6     | 16/03/20                                                                               | A486        | 384E         | 00 / 02       | 201              | 244,72           | 0               |       |  |
| 7     | 16/03/20                                                                               | A244        | 384E         | 00 / 02       | 201              | 19,55            | 0               |       |  |
| 8     | 16/03/20                                                                               | C479        | 384E         | 00 / 02       | 201              | 5,6              | 0               |       |  |
| 9     | 18/04/20                                                                               | A486        | 384E         | 00 / 03       | 201              | 244,72           | 0               |       |  |
| 10    | 18/04/20                                                                               | A486        | 385E         | 00 / 03       | 201              | 148,46           | 0               |       |  |
| 11    | 18/04/20                                                                               | A244        | 384E         | 00 / 03       | 201              | 19,55            | 0               |       |  |
| 12    | 18/04/20                                                                               | A244        | 385E         | 00/03         | 201              | 11,52            | 0               |       |  |
| 13    | 18/04/20:                                                                              | C479        | 384E         | 00 / 03       | 201              | 5,6              | 0               |       |  |
| 14    | 18/04/20:                                                                              | C479        | 385E         | 00 / 03       | 201              | 2,31             | 0               |       |  |
| 15    | 16/05/20                                                                               | A486        | 384E         | 00/04         | 201              | 244,72           | 0               |       |  |
| 16    | 16/05/20:                                                                              | A486        | 385E         | 00 / 04       | 201              | 148,46           | 0               |       |  |
| 17    | 16/05/20                                                                               | A244        | 384E         | 00/04         | 201              | 19,55            | 0               |       |  |
| 18    | 16/05/20                                                                               | A244        | 385E         | 00/04         | 201              | 11,52            | 0               |       |  |
| 19    | 16/05/20                                                                               | C479        | 384E         | 00/04         | 201              | 5,6              | 0               |       |  |
| 20    | 16/05/20                                                                               | G591        | 384E         | 00/04         | 201              | 2,56             | 0               |       |  |
| 21    | 16/05/20                                                                               | C479        | 385E         | 00/04         | 2010             | 2,31             | 0               |       |  |
| 4     | ▶ N\ irpef / r                                                                         | eg) com / c | om_cred / re | g_cred / irpe | ef_cred / 4      |                  |                 |       |  |
| Pror  | nto 🖣                                                                                  |             |              |               |                  |                  | NUM             |       |  |
|       |                                                                                        |             |              |               |                  |                  |                 |       |  |
|       |                                                                                        |             |              |               |                  |                  |                 |       |  |

(2/2)

# Importazione e trattamento Dati F24 Manutenzione Dati da F24

|                                                                                               | E DATI   | F24      | - CU e  | 770     | 2020 -      | Gestione da        | ti CU e 770     |                     |              |                     |
|-----------------------------------------------------------------------------------------------|----------|----------|---------|---------|-------------|--------------------|-----------------|---------------------|--------------|---------------------|
| Finestra Opzioni                                                                              | Dati     | Guida    | э       |         |             |                    |                 |                     |              |                     |
| 🗋 🖏 🔳 🛛                                                                                       | ×        | 9        |         |         | <b>⊢</b> →  |                    |                 |                     |              |                     |
| CF PIVA altro ente                                                                            | Prg      | Mese     | Anno    | Sez.    | Tributo     | Ente/Codice        | Importo debito  | Importo credito     | Data versam. | Note Tipo riga 🔼    |
|                                                                                               | 1        | 1        | 2019    | 0       | 100E        |                    | 44044,89        | 0                   | 15/02/2019   | F 🚍                 |
|                                                                                               | 2        | 1        | 2019    | 0       | 165E        |                    | 0               | 5408,33             | 15/02/2019   | F                   |
|                                                                                               | 3        | 1        | 2019    | 0       | 380E        | 01                 | 19899,5         | 0                   | 15/02/2019   | R                   |
|                                                                                               | 4        | 1        | 2018    | 0       | 381E        | 00                 | 23,24           | 0                   | 15/02/2019   | R                   |
|                                                                                               | 5        | 1        | 2018    | 0       | 381E        | 01                 | 4271,15         | 0                   | 15/02/2019   | R                   |
| _                                                                                             | 6        | 1        | 2018    | 0       | 381E        | 12                 | 25,11           | 0                   | 15/02/2019   | R                   |
|                                                                                               | 7        | 1        | 2018    | 0       | 384E        |                    | 10,75           | 0                   | 15/02/2019   | S 🗸                 |
| <                                                                                             |          |          |         |         |             |                    |                 |                     |              | >                   |
| Codice fiscale o parti                                                                        | ta IVA a | iltro en | te      |         |             | •                  |                 |                     |              |                     |
| Mese competenza                                                                               | 1        | Data     | versame | ento 1  | 5/02/201    | 915                | Codice IBAN     |                     |              |                     |
| Anno                                                                                          | 2019     | Sezio    | one     | 0 1     | - Erario; 2 | ? - Regioni; 3 - I | Entilocali Ti   | ipo riga F - Erario |              | *                   |
| Codice tributo                                                                                | 100E     | RITE     | NUTE S  | UI RE   | DDITI DA    | LAVORO DIP         | ENDENTE ED ASSI | MILATI              |              | $\overline{\cdots}$ |
| Ente/Codice                                                                                   |          |          |         |         |             |                    |                 |                     |              |                     |
| Importo debito                                                                                | €44.     | 044,89   | Import  | o cred  | ito         | €0,00              | Note Estrer     | mi<br>ficativi      |              |                     |
| Riferimento A 0001                                                                            |          |          | Riferin | nento E | 2019        |                    | Tipo ins. P     |                     | Mar          | iutenuto            |
| Nome file Tab. dest. Id dest. Frontespizio                                                    |          |          |         |         |             |                    |                 |                     |              |                     |
| Rimozione di un gruppo di record per tipo inserimento Tipo ins. dei dati da rimuovere Elimina |          |          |         |         |             |                    |                 |                     |              |                     |

| Funzione                                                                                                    | Descrizione                                                                                                    |  |  |  |
|----------------------------------------------------------------------------------------------------|----------------------------------------------------------------------------------------------------|--|--|--|
| Manutenzione Import da<br>F24                                                                                                    | Questa funzione consente di manutenere i dati importati con le precedenti<br>funzioni.<br>Si tenga presente inoltre che le modalità di compilazione del campo ANNO sul<br>modello F24 sono differenti rispetto a quanto richiesto per la compilazione del<br>"Periodo di riferimento" dei quadri ST, SV.<br>Infatti, in caso di versamento di trattenute di addizionale regionale o comunale<br>all'irpef determinate su redditi di lavoro dipendente corrisposti nel periodo<br>d'imposta 2018, sul modello F24 bisogna indicare 2018, mentre, per i Quadri ST<br>e SV si dovrà indicare il mese e l'anno di decorrenza dell'obbligo di effettuazione<br>del prelievo (mm2019). |  |  |  |
| Manutenuto                                                                                                    | Nel caso di manutenzione dopo l'import il record viene contrassegnato con "S".                                                                                                    |  |  |  |
| Nome file                                                                                                    | Viene visualizzato anche il nome del file di origine utilizzato per l'importazione.                                                                                                    |  |  |  |
| Tab.Dest, Id dest,<br>Front.sempl, Front.Ord                                                                                                    | Dati caratterizzati dalla funzione di passaggio su Modello 770.                                                                                                    |  |  |  |
| Rimozione di un gruppo<br>di record per tipo<br>inserimento                                                                                                    | Nel caso fosse necessario è possibile eseguire la cancellazione di tutti i dati abbinati ad un "Tipo Inserimento". (Esempio solo P=Paghe, solo F=Finanziaria)                                                                                                    |  |  |  |
|                                                                                                    | Considerazioni Generali                                                                                                    |  |  |  |
| La funzione di importazione dati acquisisce tutti i dati presenti nei File Telematici o nelle Distinte da Proc<br>Paghe, compresi quindi quei codici tributo che sono stati movimentati nel modello F24 ma che non d<br>essere riportati nei quadri ST e SV. (Esempio: codice Tributo 380E IRAP).<br>In questo modo con le successive funzioni di stampa sarà possibile eseguire delle semplici funz<br>guadratura Totali fra i dati presenti nei File Telematici F24 ed i dati importati. |                                                                                                    |  |  |  |

Importazione e trattamento Dati F24 Manutenzione Dati da F24 – Nota "Q" – Nota "F"

Questa funzione è necessaria per la futura compilazione dei Quadri ST-1,ST-2 ed SV del prossimo Modello 770/2020 Redditi 2019 in prevista scadenza per il 31 Ottobre 2020.

Pertanto non riveste carattere di urgenza per le attività inerenti la Certificazione Unica 2020.

| 🚥 Assegna note "F" o "Q" - CU e 770 2020 - Gestione dati CU e 770                                                                                                    |       |
|----------------------------------------------------------------------------------------------------|-------|
| Finestra Opzioni Dati Guida                                                                                                    |       |
| ■ ■ ■   × ウ   <b>ヘ + →</b>                                                                                                    |       |
|                                                                                                    |       |
| FARE UNA COPIA DEI DATI PRIMA DI AVVIARE LA MANUTENZIONE<br>PERCHE' LE INFORMAZIONI PRESENTI SARANNO<br>SOVRASCRITTE E AGGIORNATE                                                                                                    |       |
| Questa funzione assegna il valore "F" o il valore "Q" sul campo NOTE di tutti i record che<br>- non hanno un valore in tale campo<br>- hanno tipo riga "F" (Erario), "R" (Regioni) o "S" (Enti locali)<br>- hanno l'anno di competenza compreso tra 2015 e 2017, estremi inclusi (solo nota "F")<br>- hanno l'anno di competenza inferiore o uguale al valore impostato (solo nota "Q")<br>Assegna nota | 3 "F" |
| Anno minore o uguale a 2011 Assegna nota                                                                                                    | ,"Q"  |
|                                                                                                    |       |

Per tutti quegli Enti che hanno in gestione dipendenti che devono restituire le "imposte sospese" in applicazione di specifici provvedimenti per eventi "calamitosi" è necessario eseguire questa funzione indicando l'anno da cui assegnare la specifica nota "Q" e richiedendo anche l'Assegnazione della nota "F".

Stralcio delle Istruzioni al Modello 770/2020

 se il versamento si riferisce a ritenute versate a seguito della ripresa della riscossione relative agli importi sospesi a causa degli eventi sismici del 6 aprile 2009;

- se il versamento si riferisce a ritenute versate a seguito della ripresa della riscossione relative agli importi sospesi a causa degli eventi sismici verificativi nel Centro Italia nel 2016, come disposto dal comma 11 dall'articolo 48 del decreto-legge 17 ottobre 2016, n. 189 come modificato dal comma 2 dell'art. 8 decreto legge ottobre 2019, n. 123, convertito con la legge 12 dicembre 2019, n. 156;

# Guida Procedura < CU770 Rel. 2.2.3.1 >

# Controllo dati importati Stampa Dati importati da F24

(1 di 2 )

| Finestra Report Opzioni Guida          | Gestione dati CU e 770      | ATTENZIONE !!                                                     |
|----------------------------------------|-----------------------------|-------------------------------------------------------------------|
| a 🕰 🙈   🗱                              |                             | Se i versamenti di Dicembre sono<br>stati eseguiti a Gennaio 2020 |
| Descrizione parametri Limite inferiore | Limite superiore            | inserire come data Versamento<br>31/01/2020                       |
| Da data versamento 01/01/2019          | A data versament 31/12/2019 |                                                                   |
|                                        | Stampa totali 📃             |                                                                   |
| Raggru                                 | ippa per tipo inserimento 📃 |                                                                   |
|                                        |                             |                                                                   |
| Nome file                              | 6                           |                                                                   |
|                                        | Avvia estrazione su file    |                                                                   |
| st_f24ep PDFCreator                    |                             |                                                                   |

COMUNE DI IMPORTI IMPOSTE VERSATE CON F24 ANNO 2019

| DATA VERSAM. FILE T | IPO TRIBL | TO ENTE         |                            |                             |            |                  | IMPORTO DEBITO | IMPORTO CREDITO | MESE | ANNO RIF.  |
|---------------------|-----------|-----------------|----------------------------|-----------------------------|------------|------------------|----------------|-----------------|------|------------|
| 15/02/2019          |           |                 |                            |                             |            |                  |                |                 |      |            |
|                     |           |                 |                            |                             |            |                  |                |                 |      |            |
|                     |           |                 |                            |                             |            |                  |                |                 |      |            |
|                     | 380E      | IRAP            |                            |                             |            |                  |                |                 |      |            |
|                     | DM40      | DM40 ATTN/L DA  |                            |                             |            |                  | 19.899,50      | 0,00            | 1    | 2019       |
|                     | DIMITO    | 2300            | ASSIVI, INSOLUTI           |                             |            |                  | 179.80         | 0.00            | 1    | 2019       |
|                     | P201      | CASSA C.P.D.E.  | L CONTRIBUTI OBBLIGATOR    | २।                          |            |                  | 110,00         | 0,00            |      | 2010       |
|                     |           | СН              |                            |                             |            |                  | 76.813,22      | 0,00            | 1    | 2019       |
|                     | P211      | CASSA C.P.D.E.  | L RISCATTI A FINE PENSION  | VISTICI CONTO ENTE          |            |                  |                |                 |      |            |
|                     | DCOT      | CH              |                            |                             |            |                  | 19,41          | 0,00            | 1    | 2019       |
|                     | P607      | CASSA I.N.A.D.E | 1.L 1F8                    |                             |            |                  | 6 270 96       | 0.00            | 1    | 2010       |
|                     | P608      | CASSA I.N.A.D.E | L CONTRIBUTO TER SU EL     | LEMENTI ACCORDO QUADRO 2    | 9/7/99     |                  | 0.010,00       | 0,00            |      | 2010       |
|                     |           | CH              |                            |                             |            |                  | 3.612,25       | 0,00            | 1    | 2019       |
|                     | P909      | CASSA UNICA E   | EL CREDITO - CREDITO       |                             |            |                  |                |                 |      |            |
|                     |           | СН              |                            |                             |            |                  | 823,37         | 0,00            | 1    | 2019       |
| 6                   | T4        |                 |                            |                             | TOTALE     |                  | 107.718,41     | 0,00            |      | 107.718,41 |
| 3                   | 1005      |                 |                            |                             |            |                  |                |                 |      |            |
|                     | TUDE      | RITENOTE SOL    | REDDITI DA DAVORO DIFENDE  | ENTE ED ASSIMILATI          |            |                  | 44 044 89      | 0.00            | 1    | 2019       |
|                     | 165E      | RECUPERO DA     | PARTE DEI SOSTITUTI D'IMPO | OSTA DELLE SOMME EROGATE    | AI SENSI D | ELL'ART.1 DEL D. | L.             | -,              |      |            |
|                     |           |                 |                            |                             |            |                  | 0,00           | 5.408,33        | 1    | 2019       |
|                     |           |                 |                            |                             | TOTALE     | ST1              | 44.044,89      | 5.408,33        |      | 38.636,56  |
| S                   | T2 0045   |                 |                            |                             | T.0        |                  |                |                 |      |            |
|                     | 381E      | ADDIZIONALE N   | EGIONALE IRPEF TRATTENU    | TA DAI SUSTITUTI Da€'™IMPUS | IA         |                  | 22.24          | 0.00            | 1    | 2019       |
|                     |           | 01 4881         | 1770                       |                             |            |                  | 4 271 15       | 0,00            | 1    | 2010       |
|                     |           | 12 MOLI         | ISE                        |                             |            |                  | 25.11          | 0.00            | 1    | 2018       |
|                     |           |                 |                            |                             | TOTALE     | ST2              | 4.319,50       | 0,00            |      | 4.319,50   |
| s                   | V         |                 |                            |                             |            |                  |                |                 |      |            |
|                     | 384E      | ADDIZIONALE C   | COMUNALE IRPEF TRATTENUT   | TA DAI SOSTITUTI D'IMPOS'   | FA - SALDO |                  |                |                 |      |            |
|                     |           | 0622 0115       | 2T1                        |                             |            |                  | 10,75          | 0,00            | 1    | 2018       |
|                     |           | D690 SAN        | GIOVANNI TEATINO           |                             |            |                  | 22.94          | 0,00            | 1    | 2018       |
|                     |           | D763 FRAM       | VCAVILLA AL MARE           |                             |            |                  | 1.152,40       | 0,00            | 1    | 2018       |
|                     |           | E058 GIUL       | JANOVA                     |                             |            |                  | 31,75          | 0,00            | 1    | 2018       |
|                     |           | E435 LANC       | CIANO                      |                             |            |                  | 11,94          | 0,00            | 1    | 2018       |
|                     |           | E691 LORE       | ETO APRUTINO               |                             |            |                  | 20,37          | 0,00            | 1    | 2018       |
|                     |           | 6141 OPT        |                            |                             |            |                  | 18,43          | 0,00            | 1    | 2018       |
|                     |           | G257 PALA       | ATA .                      |                             |            |                  | 8.23           | 0,00            | 1    | 2010       |
|                     |           | G482 PESC       | CARA                       |                             |            |                  | 12,21          | 0,00            | 1    | 2018       |
|                     |           | H320 RIPA       | TEATINA                    |                             |            |                  | 11,11          | 0,00            | 1    | 2018       |
|                     |           | L284 TORE       | REVECCHIA TEATINA          |                             |            |                  | 6,82           | 0,00            | 1    | 2018       |
|                     |           |                 |                            |                             |            | SV               | 1.448,32       | 0,00            |      | 1.448,32   |
|                     |           |                 |                            | TOTAL                       | TOTALS     | 45/02/2040       | 157.531,12     | 5.408,33        |      | 152.122,79 |
|                     |           |                 |                            |                             | TOTALE     | 15/02/2019       | 157.531,12     | 5.408,33        |      | 152.122,79 |

E' inoltre attivo anche un ulteriore criterio di selezione: "Raggruppa per **tipo inserimento**" da poter utilizzare per eseguire dei controlli differenziati per gestioni omogenee. Esempio: solo CoCoCo, solo dati del sostituto d'imposta della Contabilità Finanziaria, ecc.. Quindi ogni ufficio, ogni settore, ogni responsabile, ecc.., sarà in grado di controllare i propri dati estrapolati da quelli generali, a tutto vantaggio della rapidità ed efficienza dei controlli da eseguire.

# Controllo dati importati Stampa Dati importati da F24

(2 di 2 )

| TIPO     | TRIBUT | °0                                                                                                 | IMPORTO DEBITO | IMPORTO CREDITO |              |
|----------|--------|----------------------------------------------------------------------------------------------------|----------------|-----------------|--------------|
|          | 380E   | IRAP                                                                                               | 455.864,15     | 0,00            |              |
|          | C10    | GESTIONE COMMITTENTI                                                                               | 4.002,48       | 0,00            |              |
| Esempio: | DM10   | DM10 ATTIVI, PASSIVI, INSOLUTI                                                                     | 24.660,51      | 0,00            |              |
| Stompo   | P201   | CASSA C.P.D.E.L CONTRIBUTI OBBLIGATORI                                                             | 1.805.160,00   | 0,00            |              |
| Stampa   | P212   | CASSA C.P.D.E.L ONERE PER RICONGIUNZIONI A FINE PENSIONISTICI L.29/79 CONTO ENTE                   | 2.625,40       | 0,00            |              |
| Totali   | P607   | CASSA I.N.A.D.E.L TFS                                                                              | 121.572,18     | 0,00            |              |
|          | P608   | CASSA I.N.A.D.E.L CONTRIBUTO TFR SU ELEMENTI ACCORDO QUADRO 29/7/99                                | 126.163,09     | 0,00            |              |
|          | P909   | CASSA UNICA DEL CREDITO - CREDITO                                                                  | 19.344,75      | 0,00            |              |
|          |        | TOTALE ALTRI TIPI                                                                                  | 2.559.392,56   | 0,00            | 2.559.392,56 |
| ST1      | 100E   | RITENUTE SUI REDDITI DA LAVORO DIPENDENTE ED ASSIMILATI                                            | 743.645,14     | 0,00            |              |
| ST1      | 102E   | RITENUTE SU EMOLUMENTI ARRETRATI                                                                   | 19.268,73      | 0,00            |              |
| ST1      | 118E   | INTERESSI PAGAMENTO DILAZIONATO IMPORTI RATEIZZABILI IRPEF TRATTENUTA DAL SOSTITUTO D'IMPOSTA      | 47,36          | 0,00            |              |
| ST1      | 129E   | ACCONTO IMPOSTE SUI REDDITI SOGGETTI A TASSAZIONE SEPARATA TRATTENUTO DAL SOSTITUTO D'IMPOS        | 284,00         | 0,00            |              |
| ST1      | 133E   | IRPEF IN ACCONTO TRATTENUTA DAL SOSTITUTO D'IMPOSTA                                                | 6.509,00       | 0,00            |              |
| ST1      | 134E   | IRPEF A SALDO TRATTENUTA DAL SOSTITUTO D'IMPOSTA                                                   | 5.593,00       | 0,00            |              |
| ST1      | 147E   | IMPOSTA SOSTITUTIVA DELL'IRPEF E DELLE RELATIVE ADDIZIONALI,NONCHE' DELLE IMPOSTE DI REGISTRO E D  | 885,00         | 0,00            |              |
| ST1      | 148E   | IMPOSTA SOSTITUTIVA DELL'IRPEF E DELLE RELATIVE ADDIZIONALI,NONCHE' DELLE IMPOSTE DI REGISTRO E D  | 381,00         | 0,00            |              |
| ST1      | 150E   | SOMME A TITOLO DI IMPOSTE ERARIALI RIMBORSATE DAL SOSTITUTO D'IMPOSTA A SEGUITO DI ASSISTENZA      | 0,00           | 77.582,00       |              |
| ST1      | 155E   | ECCEDENZA DI VERSAMENTI DI RITENUTE DA LAVORO DIPENDENTE E ASSIMILATI - ART. 15,C.1,LETT.B)D.LGS.I | 0,00           | 759,41          |              |
| ST1      | 165E   | RECUPERO DA PARTE DEI SOSTITUTI D'IMPOSTA DELLE SOMME EROGATE AI SENSI DELL'ART.1 DEL D.L. N. 66%  | 0,04           | 192.366,91      |              |
|          |        | TOTALE ST1                                                                                         | 776.613,27     | 270.708,32      | 505.904,95   |
| ST2      | 124E   | INTERESSI PAGAMENTO DILAZIONATO DELL'ADDIZIONALE REGIONALE ALL'IRPEF TRATTENUTA DAL SOSTITUT       | 4,68           | 0,00            |              |
| ST2      | 126E   | ADDIZIONALE REGIONALE ALL'IRPEF TRATTENUTA DAL SOSTITUTO D'IMPOSTA A SEGUITO DI ASSISTENZA FIS     | 958,00         | 0,00            |              |
| ST2      | 153E   | SOMME A TITOLO DI ADDIZIONALE REGIONALE ALL'IRPEF RIMBORSATE DAL SOSTITUTO D'IMPOSTA A SEGUITO     | 0,00           | 2.177,00        |              |
| ST2      | 160E   | ECCEDENZA DI VERSAMENTI DI ADDIZIONALE REGIONALE ALL'IRPEF TRATTENUTA DAL SOSTITUTO D'IMPOSTA      | 0,00           | 18,84           |              |
| ST2      | 381E   | ADDIZIONALE REGIONALE IRPEF TRATTENUTA DAI SOSTITUTI D'IMPOSTA                                     | 85.227,12      | 0,00            |              |
|          | _      | TOTALE ST2                                                                                         | 86.189,80      | 2.195,84        | 83.993,96    |
| SV       | 125E   | INTERESSI PAGAMENTO DILAZIONATO DELL'ADDIZIONALE COMUNALE ALL'IRPEF TRATTENUTA DAL SOSTITUT        | 2,07           | 0,00            |              |
| SV       | 127E   | ADDIZIONALE COMUNALE ALL'IRPEF TRATTENUTA DAL SOSTITUTO D'IMPOSTA MOD. 730- ACCONTO â€"            | 267,00         | 0,00            |              |
| SV       | 128E   | ADDIZIONALE COMUNALE ALL'IRPEF TRATTENUTA DAL SOSTITUTO D'IMPOSTA MOD. 730-                        | 330,00         | 0,00            |              |
| SV       | 154E   | SOMME A TITOLO DI ADDIZIONALE COMUNALE ALL'IRPEF RIMBORSATE DAL SOSTITUTO D'IMPOSTA A SEGUIT(      | 0,00           | 1.237,00        |              |
| SV       | 161E   | ECCEDENZA DI VERSAMENTI DI ADDIZIONALE COMUNALE ALL'IRPEF TRATTENUTA DAL SOSTITUTO D'IMPOSTA       | 0,00           | 144,47          |              |
| SV       | 384E   | ADDIZIONALE COMUNALE IRPEF TRATTENUTA DAI SOSTITUTI D'IMPOSTA - SALDO                              | 27.056,92      | 0,00            |              |
| SV       | 385E   | ADDIZIONALE COMUNALE IRPEF TRATTENUTA DAI SOSTITUTI D'IMPOSTA - ACCONTO                            | 11.336,39      | 0,00            |              |
|          |        | TOTALE SV                                                                                          | 38,992,38      | 1.381,47        | 37.610,91    |
|          |        | TOTALE GENERALE                                                                                    | 3.461.188,01   | 274.285,63      | 3.186.902,38 |

# Stampa Totali:

Con questo tipo di stampa è possibile ottenere dei totali per Codice Tributo.

Essa risulterà quindi molto utile quando si dovranno eseguire le quadrature con i tabulati provenienti dalle varie procedure Paghe o Contabilità o con i successivi Quadri ST e SV del Modello 770.

E' inoltre prevista una funzione di estrazione dati su excel per l'applicazione di ulteriori controlli

| tinn | 🚥 ESTRAZIONE DATI F24 - CU e 770 2020 - Gestione dati CU e 770 |               |            |          |        |               |                  |                   |        |             |  |
|------|----------------------------------------------------------------|---------------|------------|----------|--------|---------------|------------------|-------------------|--------|-------------|--|
| Fir  | Finestra Opzioni Dati Guida                                    |               |            |          |        |               |                  |                   |        |             |  |
|      |                                                                | X             | 9          |          | + +    |               |                  |                   |        |             |  |
| C    | Irag a column heade                                            | r here to gro | oup by tha | t column |        |               |                  |                   |        | <u></u>     |  |
| 3    | Data versam 🔺 💌                                                | Tributo 💌     | Prg 💌      | Mese 💌   | Anno 💌 | Ente/Codice 💌 | Importo debito 📼 | Importo credito 💌 | Note 💌 | Tipo ins. 💌 |  |
|      | 15/02/2019                                                     | 100E          | 1          | 1        | 2019   |               | 44044,8          | 9 0               |        | P           |  |
|      | 15/02/2019                                                     | 165E          | 2          | 1        | 2019   |               |                  | D 5408,33         |        | P           |  |
|      | 15/02/2019                                                     | 380E          | 3          | 1        | 2019   | 01            | 19899,           | 5 0               |        | P           |  |
|      | 15/02/2019                                                     | 381E          | 4          | 1        | 2018   | 00            | 23,2             | 4 0               | I      | P           |  |
|      | 15/02/2019                                                     | 381E          | 5          | 1        | 2018   | 01            | 4271,1           | 5 0               |        | P           |  |
|      | 15/02/2019                                                     | 381E          | 6          | 1        | 2018   | 12            | 25,1             | 1 0               | I      | P           |  |
|      | 15/02/2019                                                     | 384E          | 7          | 1        | 2018   |               | 10,7             | 5 0               |        | P           |  |
|      | 15/02/2019                                                     | 384E          | 8          | 1        | 2018   | C632          | 133,5            | 2 0               | I      | P           |  |
|      | 15/02/2019                                                     | 384E          | 9          | 1        | 2018   | D690          | 22,9             | 4 C               |        | P           |  |
|      | 15/02/2019                                                     | 384E          | 10         | 1        | 2018   | D763          | 1152,            | 4 C               | I      | P           |  |
|      | 15/02/2019                                                     | 384E          | 11         | 1        | 2018   | E058          | 31,7             | 5 0               | I      | P           |  |
|      | 15/02/2019                                                     | 384E          | 12         | 1        | 2018   | E435          | 11,9             | 4 0               | I      | P           |  |
|      | 15/02/2019                                                     | 384E          | 13         | 1        | 2018   | E691          | 20,3             | 7 0               | I      | P           |  |
|      | 15/02/2019                                                     | 384E          | 14         | 1        | 2018   | F646          | 18,4             | 3 0               |        | P           |  |
|      | 15/02/2019                                                     | 384E          | 15         | 1        | 2018   | G141          | 7,8              | 5 0               | I      | P           |  |
|      | 15/02/2019                                                     | 384E          | 16         | 1        | 2018   | G257          | 8,2              | 3 0               | I      | P           |  |
|      | 15/02/2019                                                     | 384E          | 17         | 1        | 2018   | G482          | 12,2             | 1 0               | I      | P           |  |
|      | 15/02/2019                                                     | 384E          | 18         | 1        | 2018   | H320          | 11,1             | 1 0               | I      | P           |  |
|      | 15/02/2019                                                     | 384F          | 19         | 1        | 2018   | 1 284         | 83               | n Is              | i l    | P           |  |
| L    |                                                                |               |            |          |        |               |                  |                   |        |             |  |
|      |                                                                |               |            |          |        |               |                  |                   |        | Estrai dati |  |
| _    |                                                                |               | _          |          |        |               |                  |                   |        |             |  |

# 2020 - CU – Utilità: Controllo Dati CU-PAGHE → F24EP (1/4)

Questa funzione è presente nel menù:

- > 2020
  - o CU
    - Utilità

Con la dicitura:

- Controllo Dati CU, PAGHE- F24EP
- o Implementazioni
  - ✓ Funzione di controllo per segnalazione potenziali incongruenze tra i dati presenti sulle CU+PAGHE e i Codici Tributo F24EP come da pagina 17, 18 e 19 delle istruzioni alla CU/2020 Redditi 2019.
- Azioni richieste:
  - ✓ Prestare attenzione a selezionare i Frontespizi interessati ed anche i Tipi Inserimento.
  - ✓ Stesso criterio va adottato per la sezione F24: prestare attenzione a selezionare il Tipo Inserimento.
  - ✓ Qualora fossero state eseguite nel corso dell'anno 2019 particolari compensazioni con l'utilizzo, oltre che del modello F24EP, anche del Modello F24 Online, le quadrature automatiche proposte da questa funzione dovranno essere integrate manualmente in riferimento ai codici tributo utilizzati per le compensazioni in F24 Online.

| 🚥 CONTROL                                                                                           | LLO DATI CU - PAGHE - F24 -                                                                                                    | CU e 770 2020 - Ges       | stione dati CU e 77 | 0 📃 🗖 🛛                                                          |  |  |  |  |
|----------------------------------------------------------------------------------------------------|----------------------------------------------------------------------------------------------------|---------------------------|---------------------|------------------------------------------------------------------|--|--|--|--|
| Finestra Rep                                                                                        | oort Opzioni Guida                                                                                                    |                           |                     |                                                                  |  |  |  |  |
| a 🔉 🐟                                                                                               | ۵.                                                                                                    |                           |                     |                                                                  |  |  |  |  |
| Descrizione pa                                                                                      | rametri Limite inferiore                                                                                                    |                           | Limite superiore    |                                                                  |  |  |  |  |
| Drag a colur<br>Elabora V F                                                                         | Certificazione unica<br>mn header here to group by that column<br>Frontespizio  Descrizione I 1° FRONTESPIZIO CO 2 2° FRONTESPIZIO CO 3 3° SCARTATI AUTONO<br>4 AUTONOMI ANNULLA<br>5 AUTONOMI ANNULLA<br>6 AUTONOMI RINVIO CE<br>6 AUTONOMI DA ANNU<br>7 AUTONOMI RINVIO FF | Drag a column header here |                     | F24<br>Drag a column header here<br>Elabora Tipo ins A<br>A<br>P |  |  |  |  |
| Nome file D:\Documents and Settings\All Users.\WINDOWS\Dati applicazioni\TINN\Quadra_F24_CU2020 xls |                                                                                                    |                           |                     |                                                                  |  |  |  |  |
| ctrlcupaf2417                                                                                       | PDFCreator                                                                                                    |                           |                     |                                                                  |  |  |  |  |

Impostati i corretti parametri è possibile:

- Stampare un report con il dettaglio delle totalizzazioni eseguite:
- > Estrarre automaticamente i dati su un file excel già predisposto

Viene proposto un percorso standard per il file excel, se il file non fosse disponibile nel percorso standard proposto, lo stesso potrà essere scaricato dalla pagina Web di aggiornamento CU770 Rel. 2231 e posizionato nella cartella desiderata in modo da poter essere raggiunto da questa funzione.

#### CU – Utilità: Controllo Dati CU-PAGHE – Stampa report (2/4)QUADRA F24 - CU 2020 Nº 21-Ritenute Irpef 605.655.83 0.00 155E 138,55 0,00 Nº 543-Ritenute Irpef altri soggetti 0,00 0,00 Voce 90501 0.00 0.00 0,00 0,00 0,00 0,00 Voce 90531 Voce 9021 anno corrente Voce 9021 anno successivo 0.00 0,00 0,00 0,00 0,00 Voce 9022 anno corrente Voce 9022 anno successivo Nº 30-Ritenute Irpef sospese 0,00 0,00 100E 0,00 605.794,38 605.794,38 605.794,38 0,00 Totali Nº 23-Add.Reg. 46 943 40 0.00 Nº 24-Add.Reg. ]: 2.909,05 0,00 Nº 544-Addizionale reg. altri soggetti 0.00 0.00 160 E 0.00 0.00 Voce 90502 Voce 90504 0,00 0,00 In questo esempio vengono raccolte tutte le componenti utili Voce 90532 0.00 0.00 Voce 90534 Voce 9023 anno corrente 0,00 0,00 per le quadrature relativamente Voce 9023 anno successivo 0.00 0.00 Voce 9024 anno corrente 0.00 0.00 al Codice Tributo di riferimento Voce 9024 anno successivo Nº 31+32-Add.Regionale sospesa 0,00 0,00 0.00 0.00 381E 0.00 49,852,45 49.852,45 49.852,45 0,00 Totali Il valore presente nella colonna Nº 25-Add Com Saldo 15 398 35 0.00 di dx se diverso da 0 indica una 28-Add.Com.Rapp.Cessati 792,23 0,00 Nº 546-Addizionale com altri soggetti 0,00 0,00 Voce 90503 Voce 90505 Voce 90533 0.00 0.00 potenziale mancata quadratura 0,00 0,00 0,00 0,00 Voce 90535 0.00 0,00 Voce 9025 anno corrente Voce 9025 anno successivo 0,00 0,00 Voce 9026 anno corrente 0,00 0,00 Voce 9026 anno successivo Nº 34+35-Add.Comunale sospesa 0.00 0.00 0,00 0,00 384E 0.00 16.190.58 Totali 16.190,58 16.190,58 0.00 6.524,69 0,00 Nº 26-Acc.Add. Nº 545-Acc.Add com.altri soggetti 0.00 0.00 161E 56,99 0,00 Voce 90506 0,00 0,00 Voce 90536 N° 36-Acc.Add.Comunale sospesa 0.00 0.00 0,00 0,00 385E 6.581,68 0,00 6.581.68 Totali 6.581.68 0.00 7.328,00 Nº 61-Saldo Irpef 730 Dichiarante 0,00 Nº 261-Saldo Irpef 73D Coniuge 0.00 0.00 Voce 90510 Voce 90511 0,00 00,0 0,00 433.00 Compensazioni 0.00 Nº 161-Saldo irpef 730 sospeso 0.00 0.00 7.761,00 134E 0,00 7.761.00 0.00 Totali Nº 71-Add.Reg 730 Dichiarante 125,00 0,00 N° 271-Add.Reg 730 Coniuge Voce 90512 528,00 0,00 0.00 0.00 Voce 90513 0,00 0,00 Compensazioni 0,00 0,00 Nº 162-Saldo add.reg.730 sospesa 0.00 0.00 653,00 653,00 0,00 126E 653,00 0.00 Totali QUADRA F24 - CU 2020 N° 62-Irpef 730 Dich.RIMB. N° 262-Irpef 730 Coniug.RIMB. N° 92-Ced.Secca 730 Dich.RIMB 45.636,00 10.278,00 0,00 0,00 0.00 0.00 Nº 292-Ced.Secca 730 Coniug.RIMB 59,00 0,00 0,00 Compensazioni 150E 433,00 0,00 56.406,00 Totali 56.406.00 56,406,00 0.00 Nº 72-Add.Reg 730 Dich.RIMB 725,00 0.00 N° 272-Add.Reg 730 Coniug.RIMB. Compensazioni 153E 0.00 0.00 0,00 725,00 725,00 0.00 0,00 Totali 725,00 0,00 N° 82-Add.Com 730 Dich.RIMB. N° 282-Add.Com 730 Coniug.RIMB. 456.00 0.00 95,00 0.00 Compensazioni 0.00 0.00 551,00 551,00 154F 0.00 551,00 0,00 Totali 72.172.00 Nº 392 - Bonus Renzi 0.00 Nº 396 - Bonus Renzi Altri Enti 0,00 0,00 165E 72.172.00 0.00

Nº 513 - Ritenuta Irpef Anni Prec.

N° 804 - Ritenuta Irpef TFR Preavviso Voce 90508 Voca 90538

Voce 90507

Voce 90537 102E

Dati Eredi

110E

Totali

Totali

Totali

72.172,00

0,00

0.00

0.00

0.00

0,00

0,00

0.00

0.00

3.918,36 D,00

3.918,36

72.172,00

0,00

0.00

0.00

0.00

0,00

0,00 0,00 0,00

0.00

3.918,36

3.918,36

0.00

0,00

0,00

|        | CU – Utilità: Co           | ntrollo Dati CU-P | AGHE – Estrazione xls |
|--------|----------------------------|-------------------|-----------------------|
| INFORM | AZIONE                     |                   |                       |
| (į)    | Inserimento dati terminato | 2                 |                       |
|        |                            |                   |                       |
|        |                            | 5                 | 2                     |
|        |                            | С ОК              |                       |

Eseguita la funzione di estrazione, il file excel presente nella cartella selezionata (così come il report descritto nella pagina precedente), conterrà tutte le componenti utili per le quadrature relativamente al Codice Tributo di riferimento. Il file excel ovviamente offrirà ulteriori possibilità per eventuali considerazioni particolari che dovessero essere necessarie.

|                                      | 20          |       |              |           |
|--------------------------------------|-------------|-------|--------------|-----------|
|                                      | Importi     | SEGNO | 100E         |           |
| N° 21-Ritenute Irpef                 | €605.655,83 | +     |              |           |
| 155E                                 | € 138,55    | +     |              |           |
| N° 543-Ritenute Irpef altri soggetti | €0,00       |       |              |           |
| Voce 90501                           | €0,00       | +     |              |           |
| Voce 90531                           | €0,00       | +     |              |           |
| Voce 9021 anno corrente              | €0,00       |       |              |           |
| Voce 9021 anno successivo            | €0,00       | +     |              |           |
| Voce 9022 anno corrente              | €0,00       | +     |              |           |
| Voce 9022 anno successivo            | €0,00       | -     |              |           |
| N° 30-Ritenute Irpef sospese         | €0,00       |       |              |           |
| Totale                               | €605.794,38 |       | € 605,794,38 | 0,00 OK ! |

|                                        | Importi     |   | 381E        |           |        |              |
|----------------------------------------|-------------|---|-------------|-----------|--------|--------------|
| N° 23-Add.Reg.2018 Tratt.2019 :        | € 46.943,40 | + |             |           |        |              |
| № 24-Add.Reg.2019 Rapp.Cesss           | € 2.909,05  | + |             |           |        |              |
| N° 544-Addizionale reg. altri soggetti | €0,00       | - |             |           |        |              |
| 160E                                   | €0,00       | + |             |           | Esemr  | oio della 1º |
| Voce 90502                             | €0,00       | + |             |           | Doging | del foglio   |
| Voce 90504                             | €0,00       | + |             |           | Faying | a del logilo |
| Voce 90532                             | €0,00       | + |             |           | Excel. |              |
| Voce 90534                             | €0,00       | + |             |           |        |              |
| Voce 9023 anno corrente                | €0,00       | - |             |           |        |              |
| Voce 9023 anno successivo              | €0,00       | + |             |           |        |              |
| Voce 9024 anno corrente                | €0,00       | + |             |           |        |              |
| Voce 9024 anno successi vo             | €0,00       | - |             |           |        |              |
| N° 31+32-Add.Regionale sospesa         | €0,00       |   |             |           |        |              |
| Totale                                 | € 49.852,45 |   | € 49.852,45 | 0,00 OK I |        |              |

|                                       | Importi     |   | 384E        |
|---------------------------------------|-------------|---|-------------|
| N° 25-Add.Com.Saldo                   | € 15.398,35 | + |             |
| N° 28-Add.Com.Rapp.Cessati            | €792,23     | + |             |
| N° 546-Addizionale com.altri soggetti | €0,00       | - |             |
| Voce 90503                            | €0,00       | + |             |
| Voce 90505                            | €0,00       | + |             |
| Voce 90533                            | €0,00       | + |             |
| Voce 90535                            | €0,00       | + |             |
| Voce 9025 anno corrente               | €0,00       | - |             |
| Voce 9025 anno successivo             | €0,00       | + |             |
| Voce 9026 anno corrente               | €0,00       | + |             |
| Voce 9026 anno successivo             | €0,00       | - |             |
| N° 34+35-Add.Comunale sospesa         | €0,00       | - |             |
| Totale                                | € 16.190,58 |   | € 16,190,58 |

|                                   | Importi    |   | 385E      |           |
|-----------------------------------|------------|---|-----------|-----------|
| N° 26-Acc.Add.Com.2019            | € 6.524,69 | + |           |           |
| N° 545-Acc Add com altri soggetti | €0,00      | - |           |           |
| 161E                              | € 56,99    | + |           |           |
| Voce 90506                        | €0,00      | + |           |           |
| Voce 90536                        | €0,00      | + |           |           |
| N° 36-Acc.Add.Comunale sospesa    | €0,00      | - |           |           |
| Totale                            | € 6.581,68 |   | €6.581,68 | 0,00 OK ! |

Ecc..

(3/4)

# CU – Utilità: Controllo Dati CU-PAGHE – Estrazione xls (4/4)

Nel caso si dovesse presentare una potenziale squadratura l'elemento viene automaticamente messo in evidenza come da segnalazione seguente:

| QUADRA F24 - CU 2020                 |              |       |              |                |  |  |  |  |  |
|--------------------------------------|--------------|-------|--------------|----------------|--|--|--|--|--|
|                                      | Importi      | SEGNO | 100E         |                |  |  |  |  |  |
| N° 21-Ritenute Irpef                 | € 605.655,83 | +     |              |                |  |  |  |  |  |
| 155E                                 | €138,55      | +     |              |                |  |  |  |  |  |
| N° 543-Ritenute Irpef altri soggetti | €0,00        | -     |              |                |  |  |  |  |  |
| Voce 90501                           | €0,00        | +     |              |                |  |  |  |  |  |
| Voce 90531                           | €0,00        | +     |              |                |  |  |  |  |  |
| Voce 9021 anno corrente              | €0,00        | -     |              |                |  |  |  |  |  |
| Voce 9021 anno successivo            | €0,00        | +     |              |                |  |  |  |  |  |
| Voce 9022 anno corrente              | €0,00        | +     |              |                |  |  |  |  |  |
| Voce 9022 anno successivo            | €0,00        | -     |              |                |  |  |  |  |  |
| N° 30-Ritenute Irpef sospese         | €10,00       |       |              |                |  |  |  |  |  |
| Totale                               | € 605.804,38 |       | € 605.794,38 | 10,00 NO OK !! |  |  |  |  |  |

I 10,00 euro sono stati inseriti manualmente per portare in evidenza le segnalazioni in caso di "squadrature".

# Segnalazione di potenziale ma non reale squadratura: 384E – 385E:

Nell'esempio sotto riportato si evidenzia una potenziale squadratura che viene compensata in somma algebrica tra le due sezioni. Questo è dovuto al codice tributo:

 161E: ECCEDENZA DI VERSAMENTI DI ADDIZIONALE COMUNALE ALL'IRPEF TRATTENUTA DAL SOSTITUTO D'IMPOSTA - ART. 15, C. 1, LETT. B) D.LGS. N. 175/2014

che può assumere una diversa valenza in relazione al tipo di "ECCEDENZA" generata sull' "Acconto" o sul "Saldo" dell'Addizionale Comunale. Nel file excel predisposto il codice tributo 161E è riportato nella sezione degli "Acconti ma poi realmente si è generato, come da esempio proposto, per la sezione "Saldo". Questa è una potenziale ma non reale anomalia. Per ottenere la validazione "**OK** !" è possibile manutenere il file excel spostando il codice tributo 161E dalla Sezione "Acconti" a quella del "Saldo", per il totale, o solo per la parte segnalata come eccedente.

| 33 |                                       | Importi  |   | 384E       |        |          |
|----|---------------------------------------|----------|---|------------|--------|----------|
| 34 | N° 25-Add.Com.Saldo                   | € 929,20 | + |            |        |          |
| 35 | N° 28-Add.Com.Rapp.Cessati            | € 23,17  | + |            |        |          |
| 36 | N° 546-Addizionale com.altri soggetti | €0,00    | - |            |        |          |
| 37 | Voce 90503                            | €0,00    | + |            |        |          |
| 38 | Voce 90505                            | €0,00    | + |            |        |          |
| 39 | Voce 90533                            | €0,00    | + |            |        |          |
| 40 | Voce 90535                            | €0,00    | + |            |        |          |
| 41 | Voce 9025 anno corrente               | €0,00    | - |            |        |          |
| 42 | Voce 9025 anno successivo             | €0,00    | + |            |        |          |
| 43 | Voce 9026 anno corrente               | €0,00    | + |            |        |          |
| 44 | Voce 9026 anno successivo             | €0,00    | - |            |        |          |
| 45 | N° 34+35-Add.Comunale sospesa         | €0,00    | - |            |        |          |
| 46 | Totale                                | € 952,37 |   | € 1.023,97 | -71,60 | NO OK !! |
| 47 |                                       |          |   |            |        |          |
| 48 |                                       |          |   |            |        |          |
| 49 |                                       | Importi  |   | 385E       |        |          |
| 50 | N° 26-Acc.Add.Com.2019                | € 398,93 | + |            |        |          |
| 51 | N° 545-Acc.Add com.altri soggetti     | €0,00    | - |            |        |          |
| 52 | 161E                                  | €71,60   | + |            |        |          |
| 53 | Voce 90506                            | €0,00    | + |            |        |          |
| 54 | Voce 90536                            | €0,00    | + |            |        |          |
| 55 | N° 36-Acc.Add.Comunale sospesa        | €0,00    | - |            |        |          |
| 56 | Totale                                | € 470,53 |   | € 398,93   | 71,60  | NO OK !! |